## OpenROAD 6.2 New Client-Server and Multi-Tier Deployment

New in OpenROAD 6.2 – For all users of OpenROAD.

See: http://community.actian.com/wiki/LoadnRun\_Home

**Durwin Wright** 

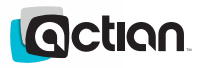

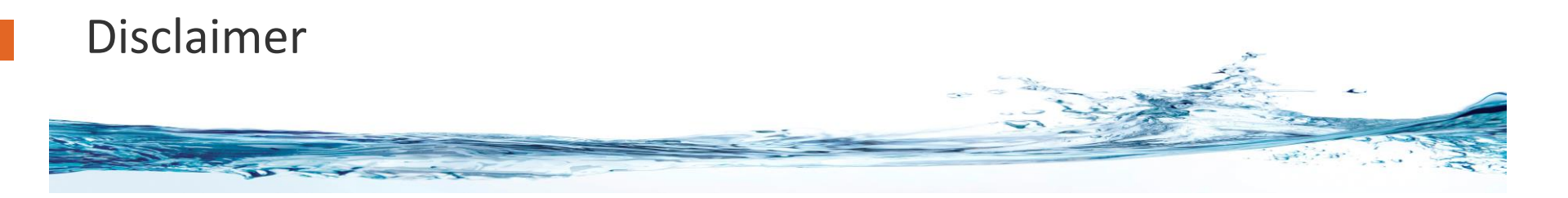

This document is for informational purposes only and is subject to change at any time without notice. The information in this document is proprietary to Actian and no part of this document may be reproduced, copied, or transmitted in any form or for any purpose without the express prior written permission of Actian.

This document is not intended to be binding upon Actian to any particular course of business, pricing, product strategy, and/or development. Actian assumes no responsibility for errors or omissions in this document. Actian shall have no liability for damages of any kind including without limitation direct, special, indirect, or consequential damages that may result from the use of these materials. Actian does not warrant the accuracy or completeness of the information, text, graphics, links, or other items contained within this material. This document is provided without a warranty of any kind, either express or implied, including but not limited to the implied warranties of merchantability, fitness for a particular purpose, or non-infringement.

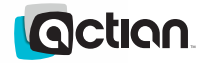

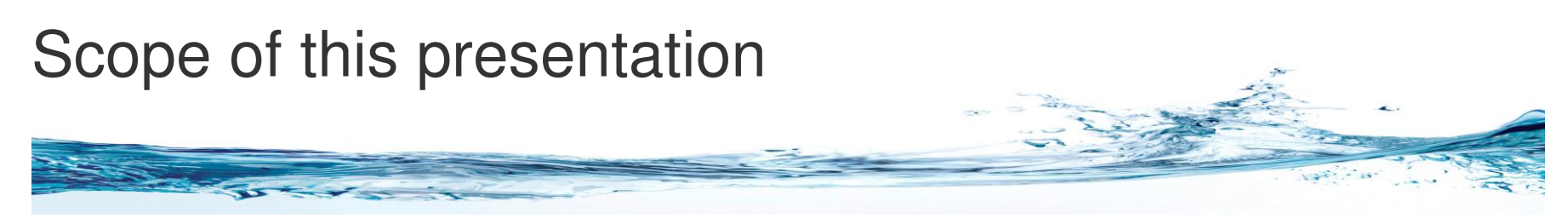

- > This presentation contains specific references to Loadnrun 6.2
- The information presented is directly applicable to the following
  - Loadnrun 5.1
  - Loadnrun 6.0
- This presentation can be used to support any of the above versions
- They only differ in the version of OpenROAD that each supports.
  Other than that they are virtually identical in behavior.
- → We recommend the following
  - Use Loadnrun 6.2 for the Loadnrun 6.2 Server
  - Use Loadnrun 5.1, Loadnrun 6.0 or Loadnrun 6.2 on the clients
- Loadnrun 6.2, Loadnrun 6.0 and Loadnrun 5.1 are available now!

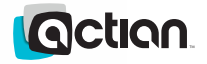

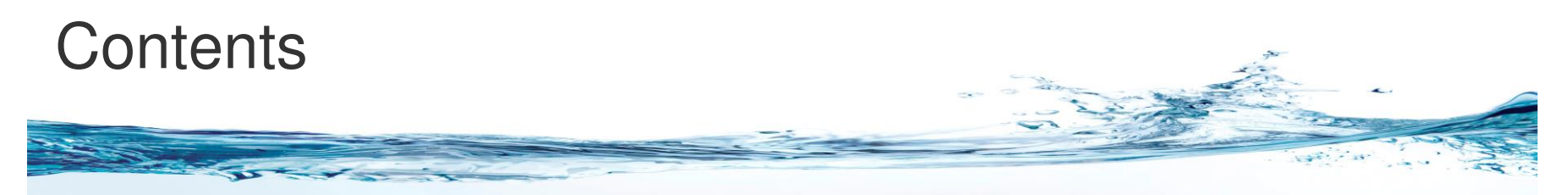

#### OpenROAD 6.2 -New Client-Server and Multi-Tier Deployment

- Features illustrated in the presentation will require the first OpenROAD 6.2 patch
  - p14746 or later
  - Loadnrun 6.2 Installer
  - Loadnrun 6.0 Installer
  - Loadnrun 5.1 installer
- This is the second of three presentations covering OpenROAD 6.2

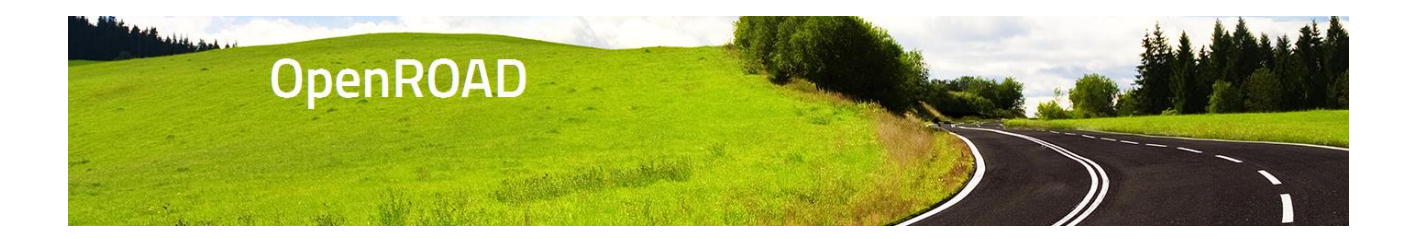

■ See: <u>http://community.actian.com/wiki/LoadnRun\_Home</u>

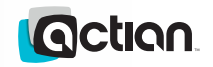

#### Meeting OpenROAD 6.2 Objectives ...

P

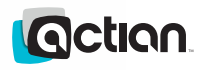

# Improve the deployment of OpenROAD applications

→ From the customer viewpoint:

- Provide a comprehensive and straightforward mechanism for deploying OpenROAD
- Provide richer and more robust support for management of OpenROAD Client-Server and OpenROAD Multitier architectures
- Make migrations to new versions of applications running the same version of OpenROAD easier
- Make stepwise redeployment of existing Client-Server OpenROAD applications as OpenROAD Multitier applications a feasible process
  - Currently this redeployment requires all the SQL processing throughout all the client applications to be moved into the Server application before anything can be released
  - Clients can view this as too big and risky a project.

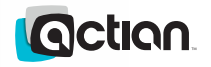

# Application deployment using Loadnrun

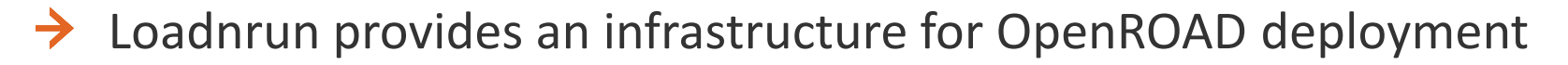

- Client-Server based
- Application Server based
- The aim of the infrastructure is to minimize the deployment effort and risk, and to maximize the range and load that can be handled
  - Central administration
  - Deployment of latest versions is automatic
  - Existing client batch processing is readily integrated into Loadnrun
  - Simple-to-use client management tools (where appropriate)
  - The same client machine can run multiple OpenROAD versions (6.2, 6.0, 5.1), multiple installations, multiple applications, multiple instances, multiple users ...
- Loadnrun design was guided by client needs and client experience

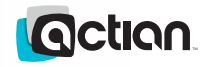

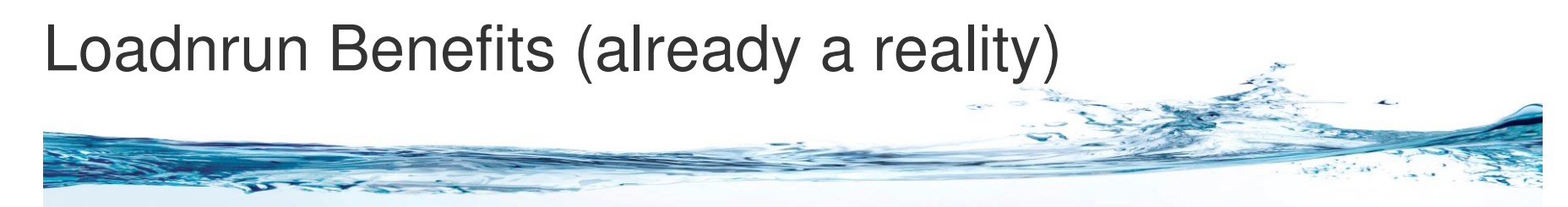

- We have already seen practical benefits from the Loadnrun facility:
  - A client has already used OpenROAD 6.2 Loadnrun to deploy and manage their environment:
    - Deployed to numerous PCs
    - 5.1.1 and 6.0.2 (and testing OR 6.2.0) OpenROAD applications using the same client machine
    - Very few problems
  - Actian uses it internally to:
    - To access and compare older versions of our applications when regression testing
    - To test and expose new features under development and compare behaviours of previous versions of OpenROAD side-by-side!

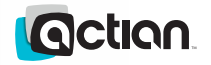

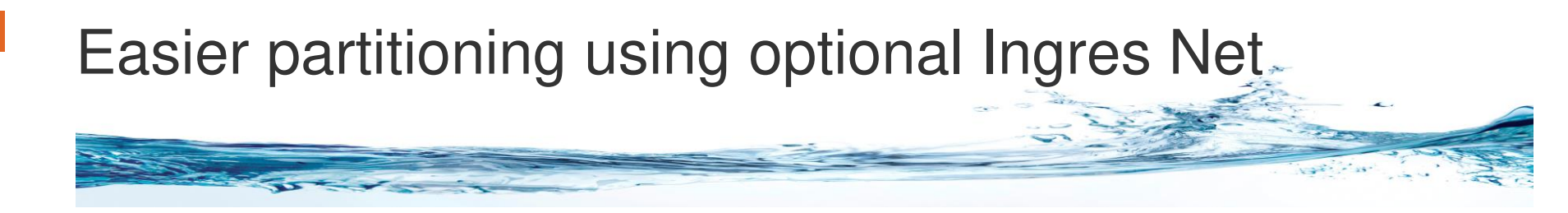

- Direct connection from Multitier Client to database
  - Instead of / as well as the OpenROAD Server connection
- Loadnrun Launcher uses the local Ingres Net Client configured by Loadnrun
- The Query Tool provided with the Loadnrun installation includes a vnode-definition wizard that configures the client
- The Loadnrun demos show how to use dynamic vnodes that do not require any pre-defined vnodes
- Examples are also provided that show how to create a vnode when the application is first setup after Loadnrun downloads it

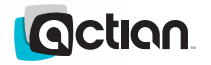

## Original Loadnrun

Loadnrun was jointly developed by Actian and Customers

- Original Objectives
  - Package eClient runtime as an MSI Installer
  - Deployment of Loadnrun eClient applications will not require any special privileges for the end user
- Customer Contribution
  - Loadnrun Client and Server Application
  - Visual Studio-based Setup Bootstrapper
  - Original documentation on Community Wiki
- Actian Contribution
  - OpenROAD eClient runtime (based on OR 5.0)
  - Originally provided irunnerw.exe (was later deprecated in favor or w4glapp.exe)
  - Developed w4glapp.exe (fused version of w4gldev.exe)

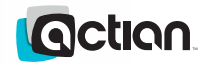

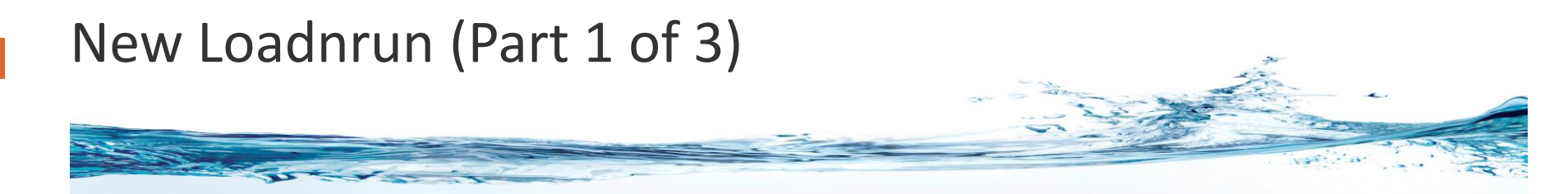

Support for concurrent versions of OpenROAD

- Loadnrun Client 5.1
- Loadnrun Client 6.0
- Loadnrun Client 6.2
- Allow host of any version of OpenROAD eClient by Loadnrun Server
  - Loadnrun Server 5.1 (based on OpenROAD 5.1)
  - Loadnrun Server 6.0 (based on OpenROAD 6.0)
  - Loadnrun Server 6.2 (based on OpenROAD 6.2)
- Packaged optional Standalone Net Client
  - Based on Ingres 10.1.1 Net Client (or 10.0.0 for Loadnrun 5.1/6.0)
  - Hardcoded Installation Codes (XN, XO, XP)

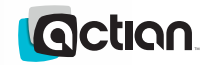

## New Loadnrun (Part 2 of 3)

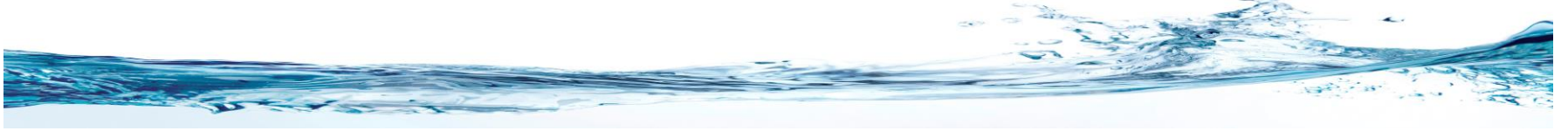

- Packaged as WiX MSI project
- Provided 4GL-based bootstrapper
- Allow Silent or Reduced UI install option
- Support installation into latest versions of Windows with or without UAC enabled
  - Windows 7 and Windows Server 2008 R2
  - Windows 8, Windows 8.1, Windows 10.0 and Windows Server 2012
- → Incorporated all customer enhancement requests
  - Loadnrun Server Host Isolation
  - Loadnrun Compression
  - PRERUN and POSTRUN scripts
  - Provide feedback during download of user applications
  - Log all Loadnrun Client access to Loadnrun Server

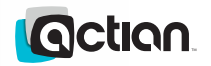

## New Loadnrun Objectives (Part 3 of 3)

- Provide Several Types of Demos
  - AppServer-based demos
  - Standalone demos
  - Two-tier Net Client demos
- → Provide Simple Launcher
  - Demonstrates how to launch a typical application
  - This is just a demo but can be incorporated and modified as each customer sees fit
- Provide source code for all 4GL applications
- → Updated Wiki Documentation

http://community.actian.com/wiki/LoadnRun\_Home

Add Loadnrun to OpenROAD Documentation set

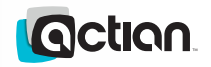

## Getting Started with Loadnrun Client

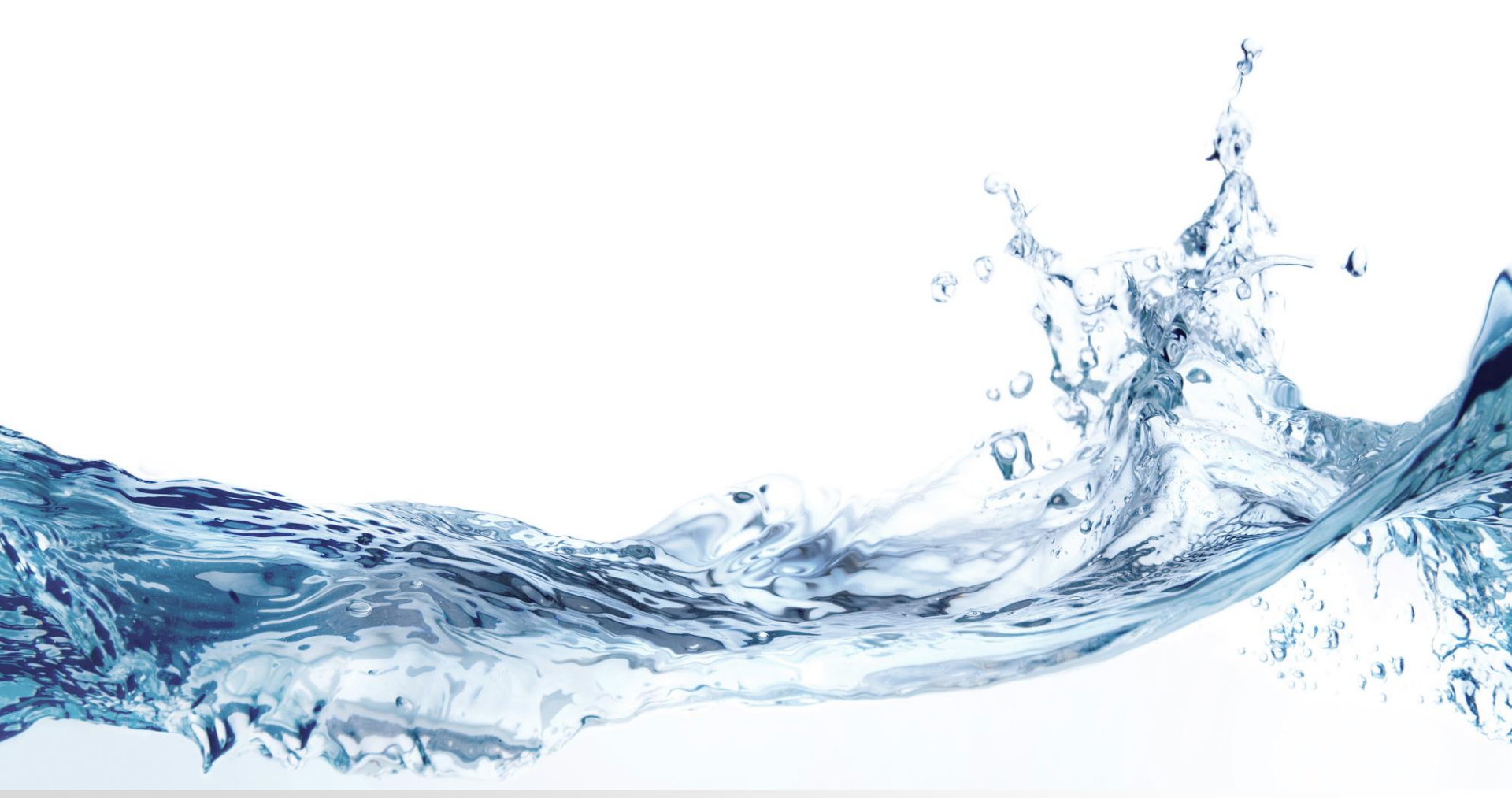

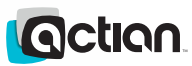

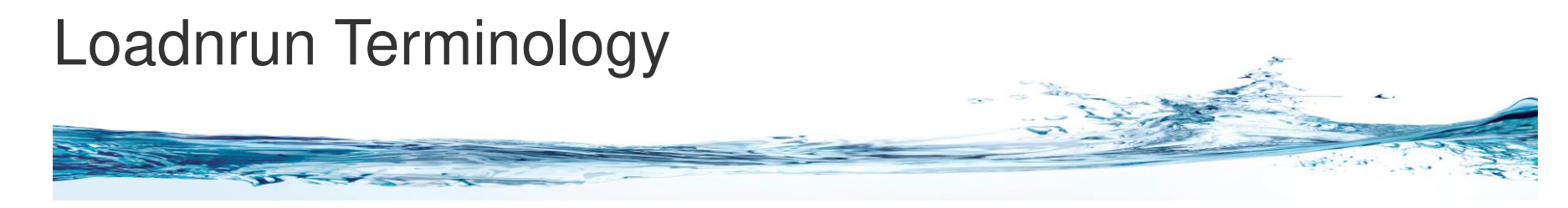

Server

- Loadnrun Gatekeeper
- Loadnrun Server
- Loadnrun Server Runtime
- Loadnrun Server eClient Host Directory

#### Client

- Loadnrun Client Runtime
- Loadnrun APPNAME
- Loadnrun GATEWAY URL
- Loadnrun SUFFIX
- Loadnrun HOSTNAME
- Loadnrun eClientCache

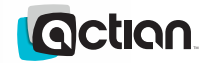

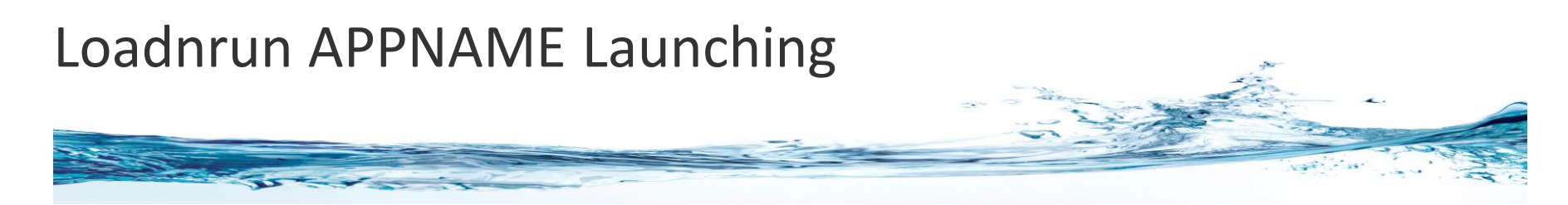

- → The shortcuts for Loadnrun 6.2 are located under the following Start→All Programs→Actian Loadnrun 6.2
- → The shortcut to launch the Loadnrun Command Window is Start→All Programs→Actian Loadnrun 6.2→Resources→Loadnrun 6.2 Command Window
- These shortcuts will only appear under the Administrative account that was used to install the Loadnrun client runtime
  - The Loadnrun Command, "%II\_LOADNRUN62\_CMD%", can be used by any user in a command window or a shortcut
  - Essentially, once the Loadnrun Client runtime is installed, the only thing needed on the client machine to deploy and application is the appropriate shortcut

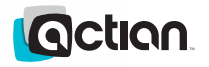

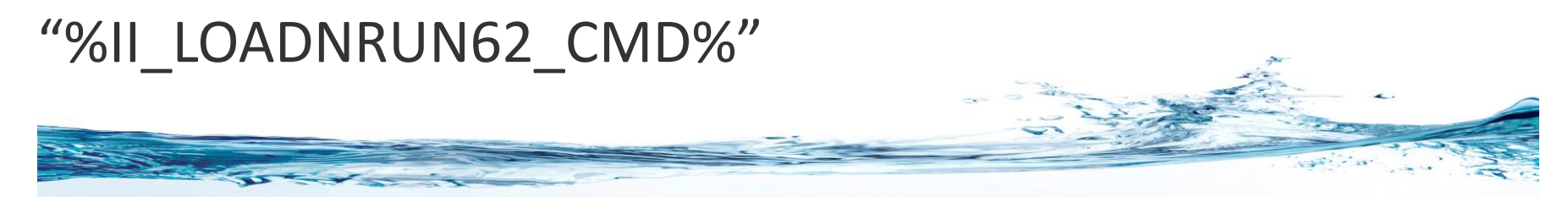

- The output of the command, "%II\_LOADNRUN62\_CMD%", is shown in the frame below
- This command can be used to launch Loadnrun applications and manage the local cache of OpenROAD Applications

| CI            |                       | Loadnrun 6.2 Command Window – 🗖                                | × |
|---------------|-----------------------|----------------------------------------------------------------|---|
| USAGE: "%II   | [_LOADNRUN62_CND%" AP | PPNAME %II_LOADNRUN62_GATEWAY% SUFFIX                          | ^ |
| "%II          | [_LOADNRUN62_CND%" AP | PPNAME %II_LOADNRUN62_GATEWAY% SUFFIX [USERPARM1] [USERPARM30] |   |
| "%11          | [_LOADNRUN62_CMD%" /] | listcache [HOSTNAME [HOSTSUFFIX] ]                             |   |
| "%11          | [_LOADNRUN62_CMD%" /] | listrun [HOSTNAME [HOSTSUFFIX] ]                               |   |
| "%11          | [_LOADNRUN62_CMD%" /c | clearcache [HOSTNAME [HOSTSUFFIX] ]                            |   |
| "%11          | [_LOADNRUN62_CMD%" /] | listserver [SUFFIX] ]                                          |   |
| "%11          | _LOADNRUN62_CND%"/e   | environment                                                    |   |
| "%I]          | [_LOADNRUN62_CMD%" /? | 2                                                              |   |
| "%I]          | [_LOADNRUN62_CMD%" /} | help                                                           |   |
| Enter "%I]    | [_LOADNRUN62_CND%" /H | help for a detailed usage.                                     |   |
| Enter "%I]    | [_LOADNRUN62_CND%" /u | usage to display advanced options.                             |   |
| C:\Users\durn | rin⊳                  |                                                                |   |
| -             |                       |                                                                | ~ |

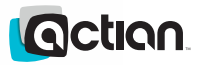

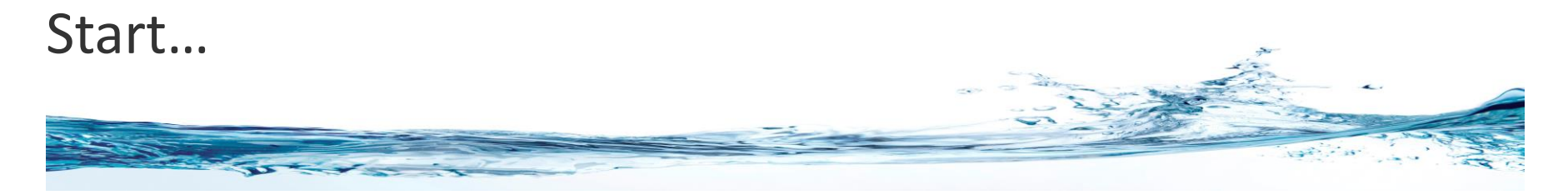

...Loadnrun Simple Launcher

...Loadnrun httptest

...Loadnrun connect\_example2

...Loadnrun qt

...Loadnrun workbench

| C.V.                                                     | Loadnrun 6.2 Command Window –                                                                          | ×   |
|----------------------------------------------------------|----------------------------------------------------------------------------------------------------|-----|
| C:\>"%II_LOADNRUN62_CMD%"<br>Using: "%II_LOADNRUN62_CMD% | APPNAME %II_LOADNRUN62_GATEWAY% SUFFIX<br>%" launcher http://wridu01-w81.attlocal.net/openroad/ 62demo | ^   |
| C:\>"%II_LOADNRUN62_CMD%"                                | <pre>httptest http://wridu01-w81.attlocal.net/openroad/ 62demo</pre>                                   |     |
| C:\>"%II_LOADNRUN62_CMD%"                                | <pre>connect_example2 http://wridu01-w81.attlocal.net/openroad/ 62d</pre>                              | lem |
| C:\>"%II_LOADNRUN62_CMD%"                                | qt http://wridu01-w81.attlocal.net/openroad/ 62demo                                                    |     |
| C:\>"%II_LOADNRUN62_CMD%"                                | <pre>workbench http://wridu01-w81.attlocal.net/openroad/ 62demo</pre>                                  |     |
| C:\>_                                                    |                                                                                                    |     |

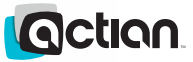

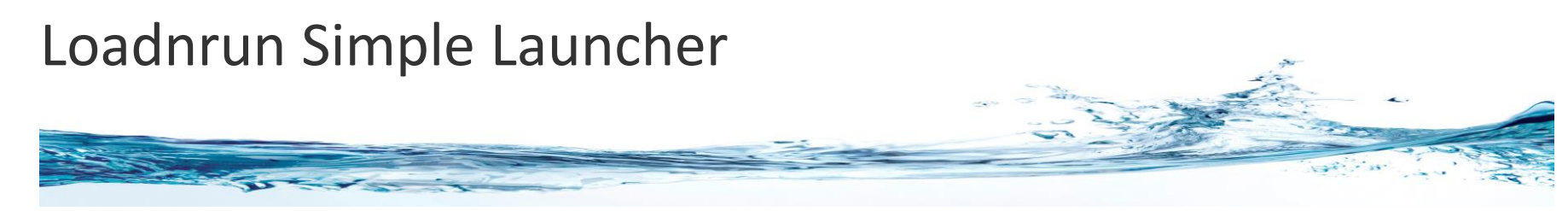

Loadnrun Simple Launch

- Simple application to launch Loadnrun applications
- Sample applications hosted on Loadnrun Server under the 62demo suffix

This can be launched via a shortcut

■ Actian Loadnrun 6.2→Launcher

| Simple Loadnrun (62demo) Ap                     | Simple Loadnrun (62demo) Application Launcher 🛛 🗖 🗙  |  |  |  |  |  |  |  |
|-------------------------------------------------|------------------------------------------------------|--|--|--|--|--|--|--|
| HTTP Test Demo (62demo)                         | HTTP Test Demo (62demo) Comtest Client demo (62demo) |  |  |  |  |  |  |  |
| Jigfall Demo (62demo) Minesweeper Demo (62demo) |                                                      |  |  |  |  |  |  |  |
| Intertask1 (62demo) Intertask2 (62demo)         |                                                      |  |  |  |  |  |  |  |
| connect_example2 (62demo) Query Tool (62demo)   |                                                      |  |  |  |  |  |  |  |
| Workbench Express (62demo) Appname10            |                                                      |  |  |  |  |  |  |  |
| Exit                                            |                                                      |  |  |  |  |  |  |  |
|                                                 |                                                      |  |  |  |  |  |  |  |

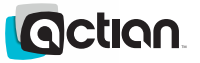

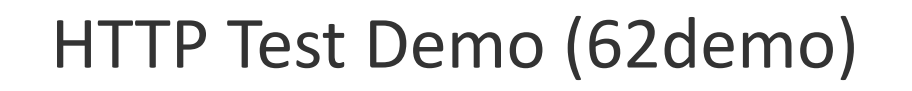

The Simple Launcher can launch this application

Notice the location URL is configured automatically

Example of AppServer Application

Provided as a demo with Loadnrun

| G HTTP Te   | est Windows 🛛 🗖 🗙              |
|-------------|--------------------------------|
| RemoteServe | er Initiate Parameters         |
| image 🗧     | omtest                         |
| flags ::    | :gooduser:goodpw               |
| location h  | ttp://wridu01-w81.attlocal.net |
| routing h   | ttp                            |
|             |                                |
|             |                                |
|             |                                |
| RemoteServe | er Call4GL Parameters          |
| procname    | helloworld                     |
| hellostring | HTTP Test Loadnrun!            |
| counter     | 1                              |
| Initiate    | Call4GL Release                |

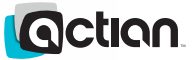

## Connect Example 2 (62demo)

The Simple Launcher can launch this application

This application can be used to generate a dynamic vnode

Example of Two-Tier Client Server application using the S/A Net Client

Example of use of "Dynamic Vnode"

Provided as a demo with Loadnrun

| 1 | DISCONNECTED – 🗆     |       |                          |  |  |  |  |  |
|---|----------------------|-------|--------------------------|--|--|--|--|--|
|   | Dy                   | nam   | ic Vnode Connection Demo |  |  |  |  |  |
|   | connection<br>string |       | iidbdb/ingres            |  |  |  |  |  |
|   | vnode                |       | vnode                    |  |  |  |  |  |
|   | addr                 |       | localhost tcp_ip v II    |  |  |  |  |  |
|   | attribute            |       | Direct Connect 🗸         |  |  |  |  |  |
|   | user                 |       | username                 |  |  |  |  |  |
|   | password             |       | •••••                    |  |  |  |  |  |
|   | database             |       | iidbdb                   |  |  |  |  |  |
|   | server               | ✓     | ingres V                 |  |  |  |  |  |
|   |                      | Con   | nect Disconnect          |  |  |  |  |  |
|   |                      | EP_IN | TERACTIVE DEBUG Enabled  |  |  |  |  |  |
|   | Exit                 |       |                          |  |  |  |  |  |
|   |                      |       |                          |  |  |  |  |  |
|   |                      |       |                          |  |  |  |  |  |

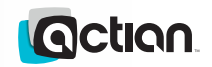

## Query Tool (62demo)

The Simple Launcher can launch this application

- This is the Query Tool application
- Example of more sophisticated Client/Server application

Provided as a demo with Loadnrun

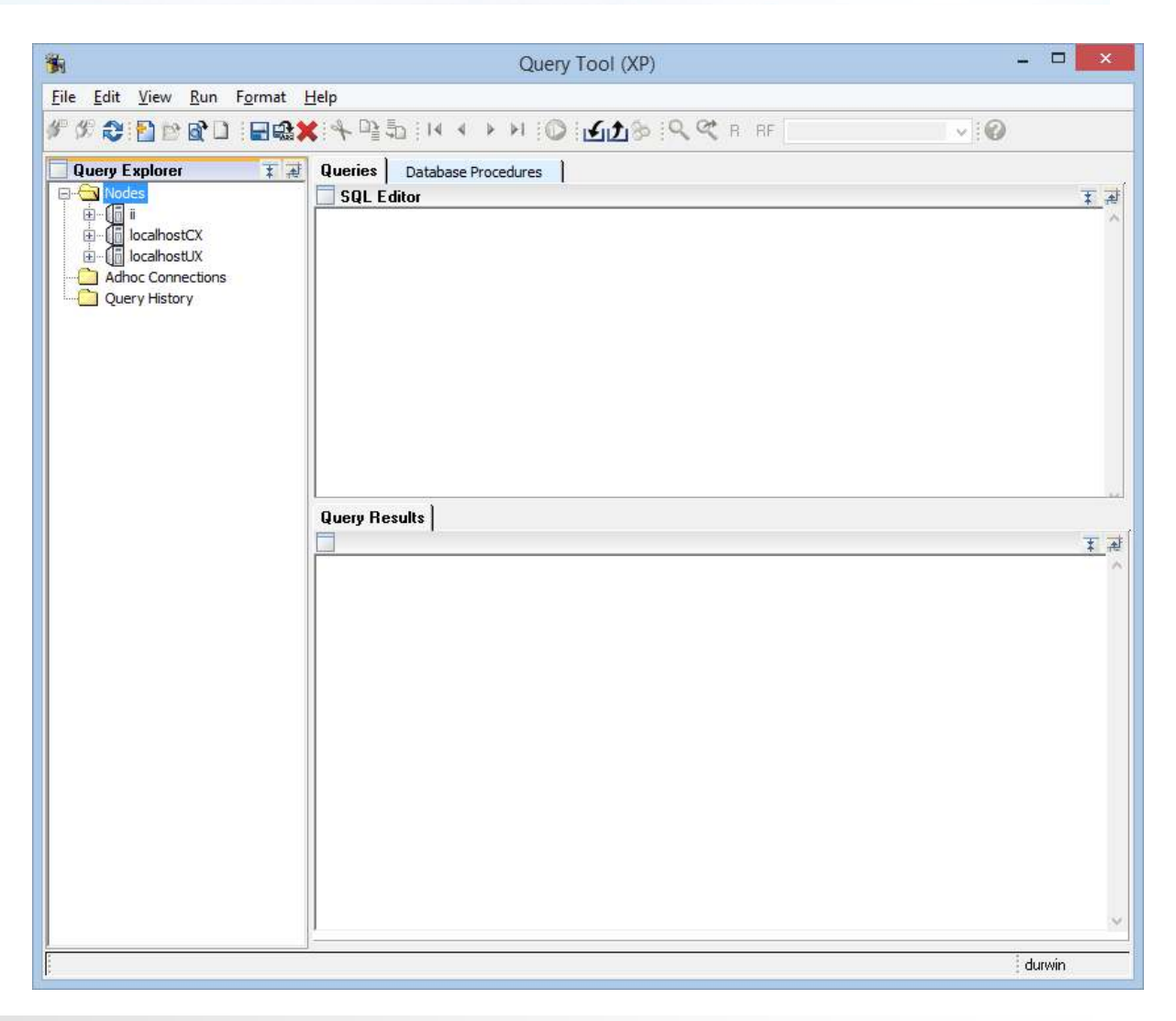

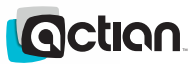

## WorkbenchExpress(62demozip)

This is the Workbench Express application

Example of an even more sophisticated Client/Server application

Not provided as a demo with Loadnrun

| e <u>E</u> dit <u>V</u> iew <u>P</u> roject                                                                               |                                                                                                    |                                                                                                    | <b>Q</b> (27)                                                                                    |                                                                                                    |
|----------------------------------------------------------------------------------------------------|----------------------------------------------------------------------------------------------------|----------------------------------------------------------------------------------------------------|--------------------------------------------------------------------------------------------------|----------------------------------------------------------------------------------------------------|
| 🤞 Connect 🖉                                                                                                    | Develop 🗘 Debug                                                                                       | Monitor 😫 Query                                                                                                    |                                                                                                  |                                                                                                    |
| Applications                                                                                                    | Ber Components of con                                                                                 | ntest                                                                                                    |                                                                                                  | Component Details                                                                                                    |
| contest<br>connect_example1<br>connect_example2<br>httpst<br>intertask1<br>intertask2<br>igfall<br>auncher<br>minesweeper | Min<br>Der<br>Min<br>App<br>Tet<br>Min<br>Min<br>Min<br>Min<br>Min<br>Min<br>Min<br>Min<br>Min<br>Min | Remark           AppServer unit test procedure           AppServer unit test procedure           Basic marshaling test for all non           Basic marshaling test for all non           Starting ghostframe           Modifies the input and returns it           AppServer unit test struct with n           AppServer unit test complex stru           AppServer unit test complex stru           AppServer unit test complex stru | Status<br>Saved<br>Saved<br>Saved<br>Saved<br>Saved<br>Saved<br>Saved<br>Saved<br>Saved<br>Saved | EchoStructNonNullable         Alter Count:         1         Creation Date:         07-jun-2015 10:05:07         Created By:         ingres         Remark:         AppServer unit test procedure         When Last Changed:         07-jun-2015 10:05:07         Who Last Changed:         07-jun-2015 10:05:07         Who Last Changed:         ingres         Data Type:         Is Array:         FALSE         Is Nullable:         FALSE         Status:         Saved         Type:         proc4glsource         Value:         Value Type: |
| pplications Filter                                                                                                    | Source Components App                                                                                 | plication Properties Included Applications Clas                                                                                                    | s Browser                                                                                        | Details CrossRef                                                                                                    |

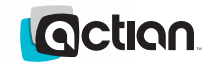

#### Loadnrun Overview

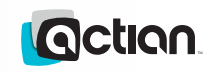

P

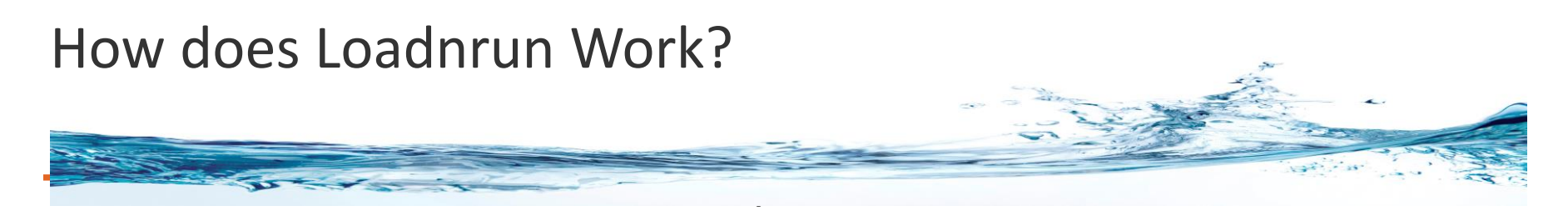

- Loadnrun Server
- Loadnrun Client
- A single MSI-based installer installs and configures the Loadnrun Server and the Loadnrun Client
- Loadnrun Server hosts the User applications and delivers the them to the client machines upon request
- Loadnrun Client launches the user application from the Loadnrun Server user application location or the Loadnrun Client local cache

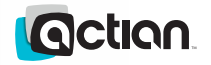

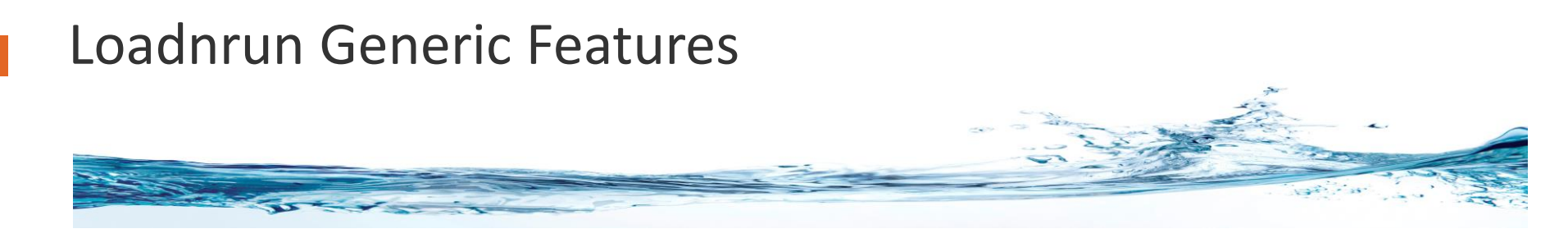

- → All versions of the Loadnrun Client can co-exist on the same machine
- Any version of the Loadnrun Client can launch any version of Loadnrun user applications
- Any version of the Loadnrun Server can host any version of the Loadnrun files
- It is possible to install the Loadnrun Client silently or passively
- Once the Loadnrun Client is installed, all that is required to launch an application is the creation of a simple shortcut or use of a command line
- Effectively the user application installer is reduced to a script that can created the appropriate shortcut on the client machine

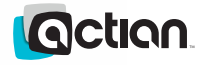

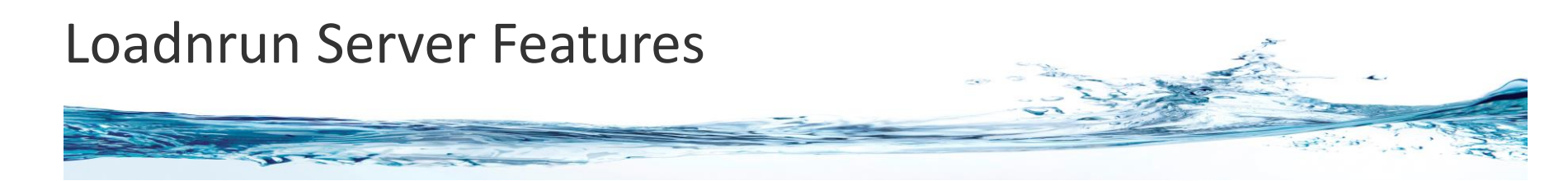

#### Loadnrun Server Features

- Each Loadnrun application has an install4gl.txt file and any resources (images and files) that are needed
- The images and files can be placed in a compressed archive (typically a zip file)
- The images can also be hosted on a network URL
- A combination of the above is allowed
- The install4gl.txt file is the only file required to host a user application
- The installation and management of the Loadnrun Server requires Administrative Privileges

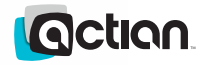

# Loadnrun Client Features

- Loadnrun Client Features
  - Download of new versions of a Loadnrun applications is automatic
  - Version string can be used to force download of new version from server
  - Compressed files or network-based image files can be used
  - Simple management of applications on local cache
  - Simple diagnostic capabilities are built into the product
  - Has an optional Ingres Net Client for client/server applications
  - Applications from different Loadnrun URLs do not share the same eclientcache subdirectory
  - Control can be given to a user written script before the Loadnrun 4GL application is launched
  - Does not require any special privileges to download, launch and run a Loadnrun application
- Installation of Loadnrun Client Runtime does require Administrative privileges

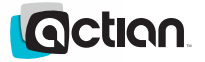

## Launching Application: Cache Hit on Client

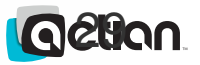

|                |          | -       |          |                                                                                                    |  |
|----------------|----------|---------|----------|----------------------------------------------------------------------------------------------------|--|
| and the second |          |         |          | and the second second second second second second second second second second second second second second second |  |
| User           | Loadnrun | eclient | Loadnrun | eclient                                                                                                    |  |
|                | Client   | Cache   | Server   | Host                                                                                                    |  |
|                |          |         |          |                                                                                                    |  |
|                |          |         |          |                                                                                                    |  |
|                |          |         |          |                                                                                                    |  |
|                |          |         |          |                                                                                                    |  |
|                |          |         |          |                                                                                                    |  |
|                |          |         |          |                                                                                                    |  |
|                |          |         |          |                                                                                                    |  |
|                |          |         |          |                                                                                                    |  |
|                |          |         |          |                                                                                                    |  |
|                |          |         |          |                                                                                                    |  |
|                |          |         |          |                                                                                                    |  |
|                |          |         |          |                                                                                                    |  |
|                |          |         |          |                                                                                                    |  |
|                |          |         |          |                                                                                                    |  |
|                |          |         |          |                                                                                                    |  |
|                |          | 1       | : .      |                                                                                                    |  |

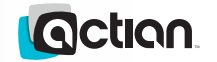

|      |               |           |     |      |      | 5      |    |
|------|---------------|-----------|-----|------|------|--------|----|
|      | De de         | - 10- 10- |     |      |      | A      |    |
| User | Loadn         | run ecli  | ent | Load | nrun | eclier | nt |
|      | Clier         | nt Cao    | he  | Ser  | ver  | Host   | :  |
| - L  | Launch App1 I |           |     |      |      |        |    |
|      |               |           |     |      |      |        |    |
|      |               |           |     |      |      |        |    |
|      |               |           |     |      |      |        |    |
|      |               |           |     |      |      |        |    |
|      |               |           |     |      |      |        |    |
|      |               |           |     |      |      |        |    |
|      |               |           |     |      |      |        |    |
|      |               |           |     |      |      |        |    |
|      |               |           |     |      |      |        |    |
|      |               |           |     |      |      |        |    |
|      |               |           |     |      |      |        |    |
|      |               |           |     |      |      |        |    |
|      |               |           |     |      |      |        |    |
|      |               |           |     |      |      |        |    |
| 1    | 1             |           |     |      |      | 1      |    |

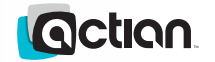

|      |                 |                     |           |               |             |                 | A State |
|------|-----------------|---------------------|-----------|---------------|-------------|-----------------|---------|
| User | Loadni<br>Clier | run eclie<br>nt Cac | ent<br>he | Loadr<br>Serv | nrun<br>ver | eclient<br>Host |         |
|      | Launch App1     | Get user_version    |           |               |             |                 |         |

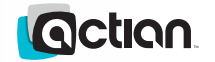

| User | Loadn<br>Clie | nrun ecl<br>nt Ca | ient<br>che | Load<br>Ser | nrun<br>ver | eclient<br>Host |  |
|------|---------------|-------------------|-------------|-------------|-------------|-----------------|--|
| -    | Launch App1   | Get user_version  |             |             |             |                 |  |
|      |               | checkFiles()      |             |             |             |                 |  |
|      |               |                   |             |             |             |                 |  |
|      |               |                   |             |             |             |                 |  |

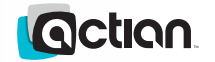

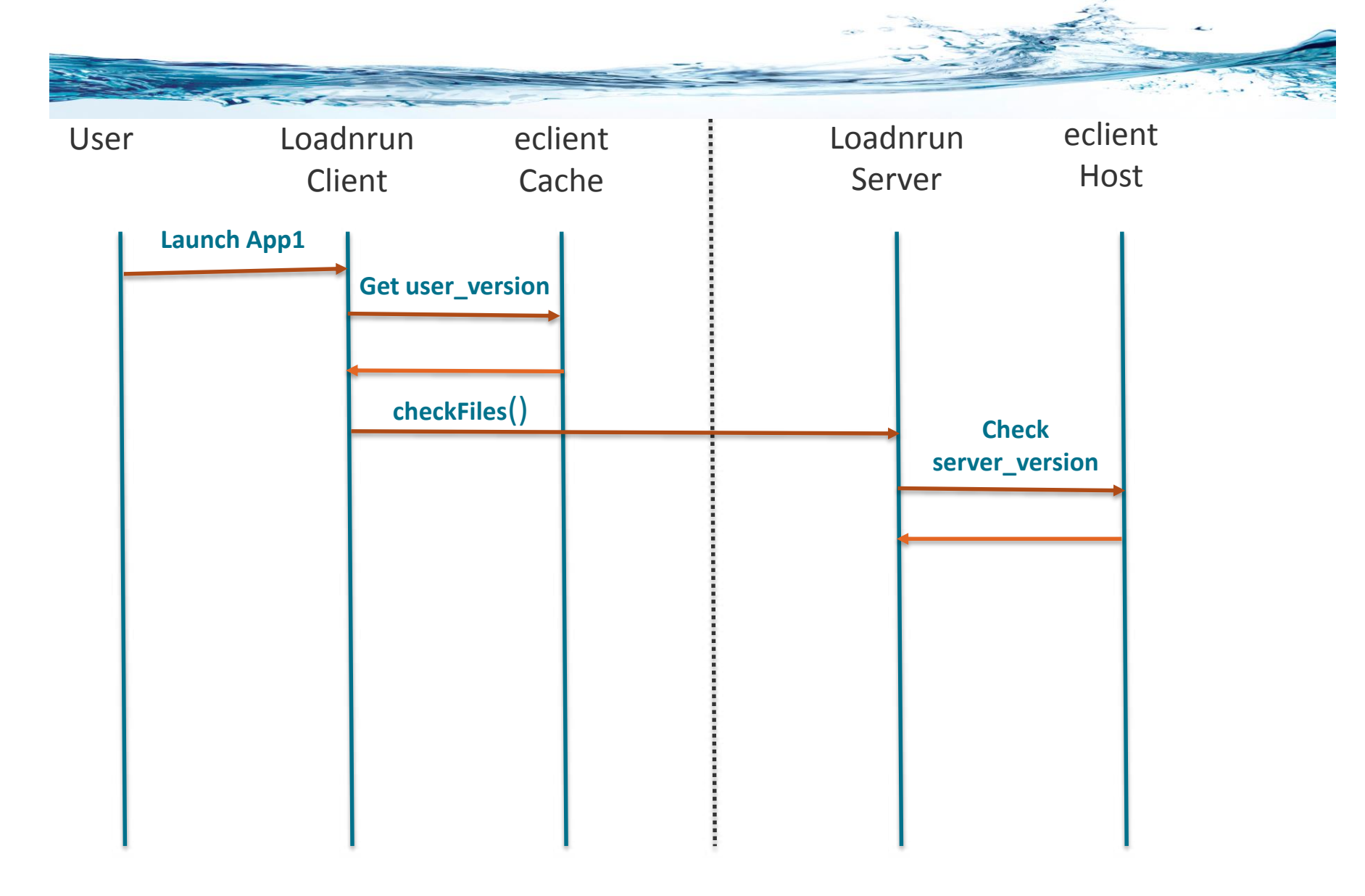

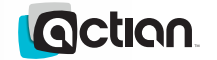

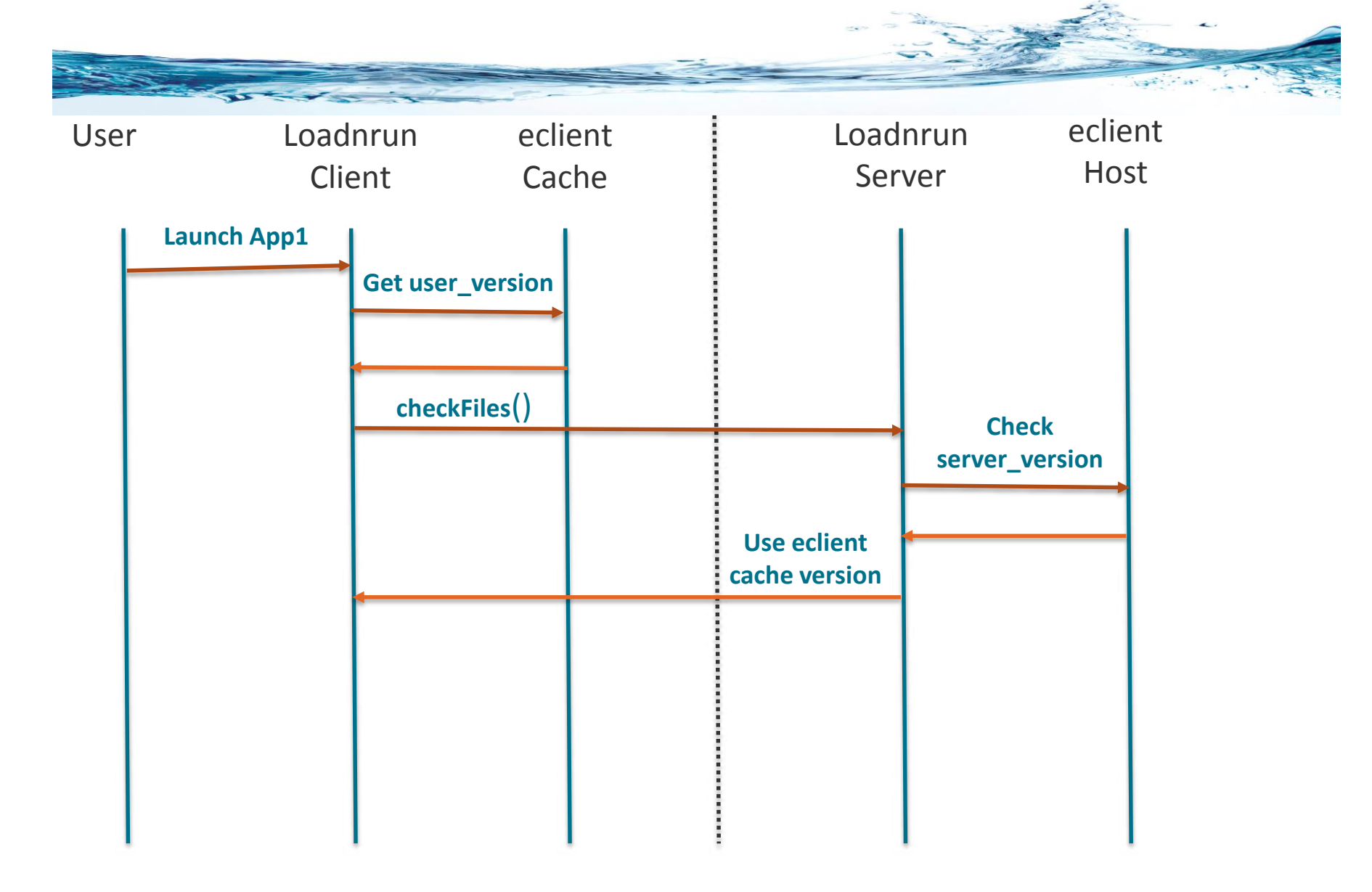

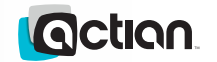

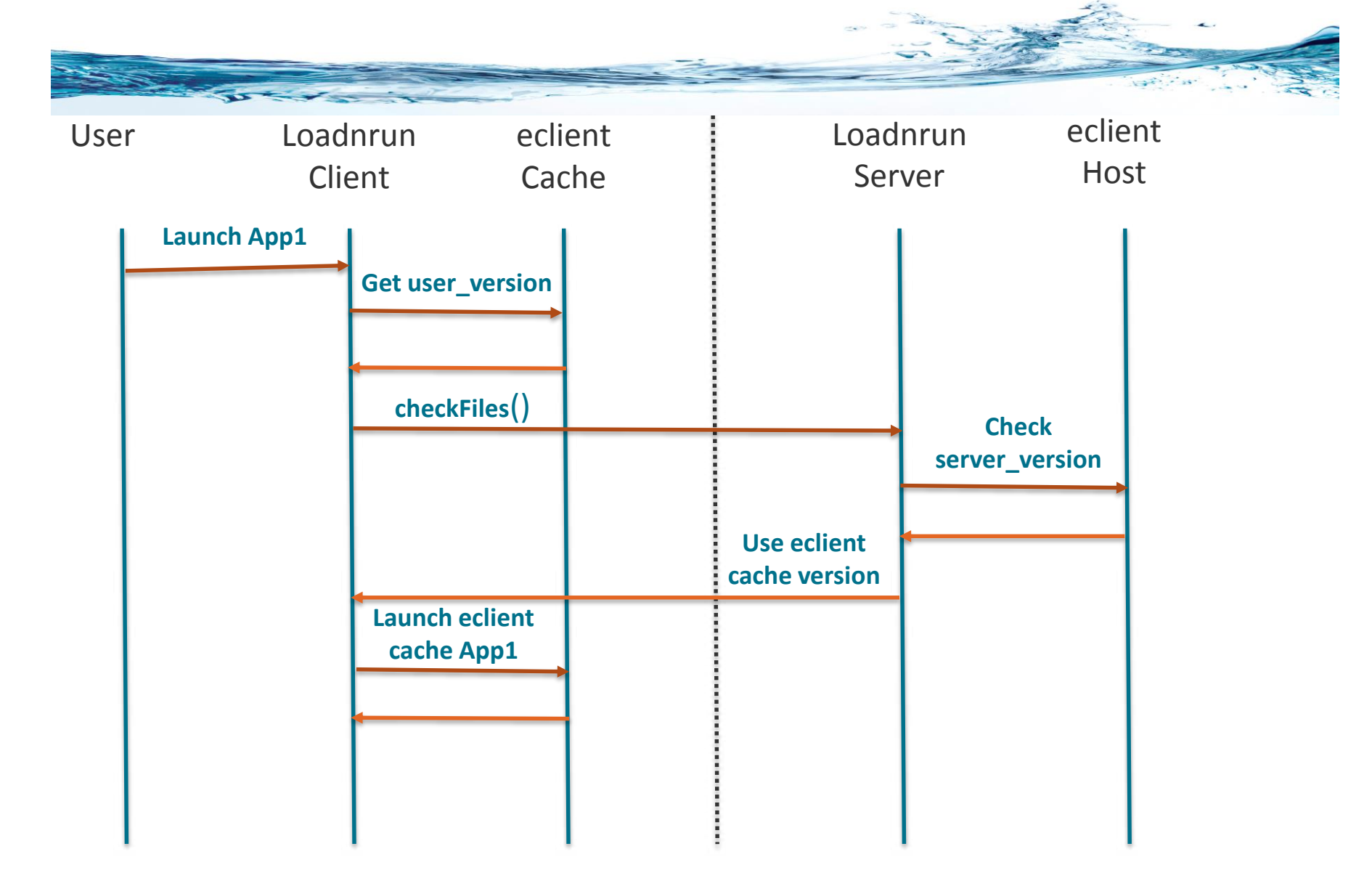

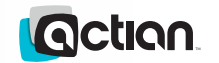
# Loadnrun Launch – Use Local eclient cache version

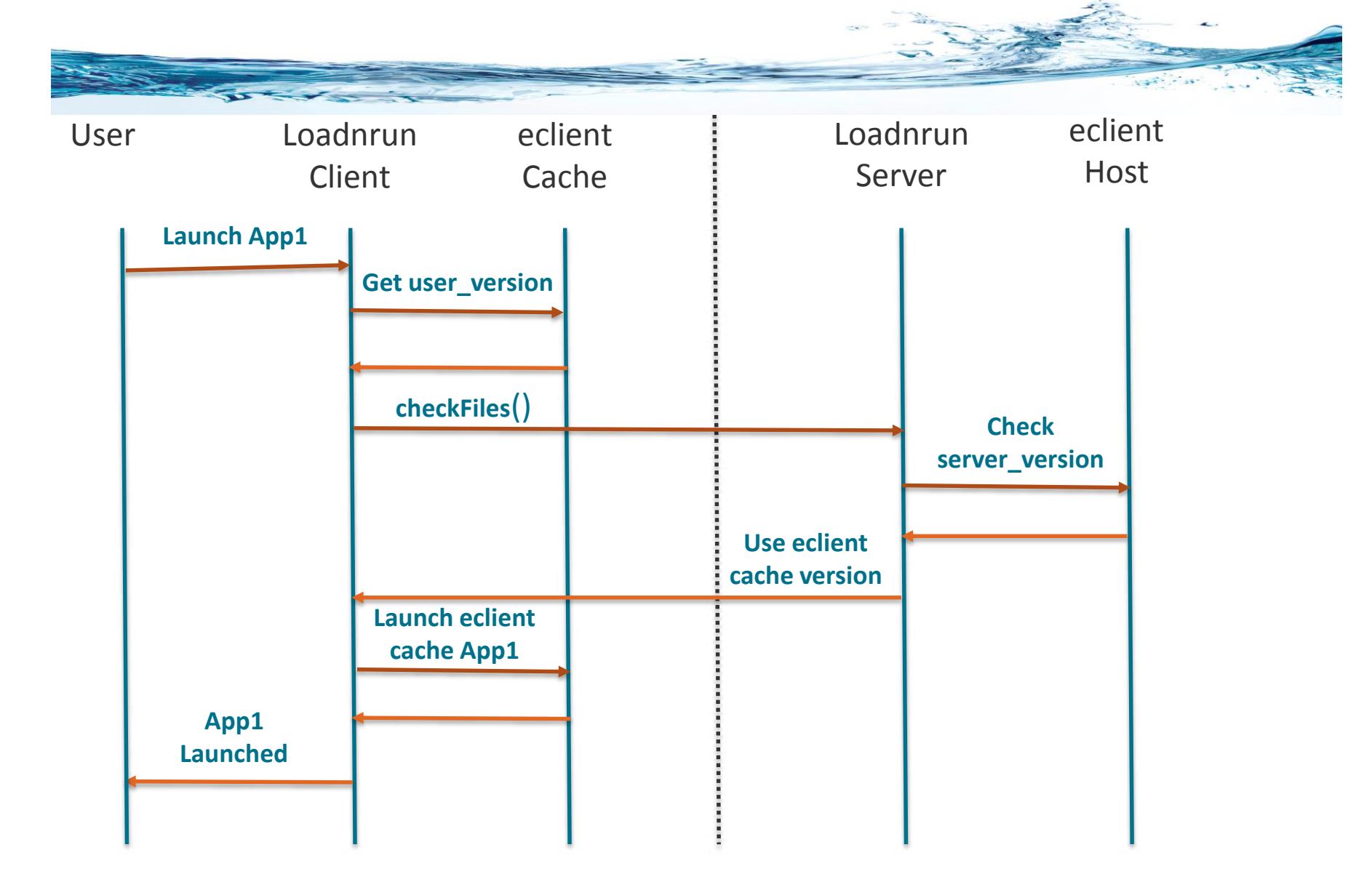

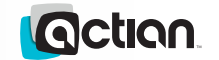

# Launching Application: Cache Miss on Client

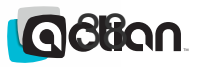

| - Cont |                    |                  |                    | and the second second sec |  |
|--------|--------------------|------------------|--------------------|----------------------------------------------------------------------------------------------------|--|
| User   | Loadnrun<br>Client | eclient<br>Cache | Loadnrun<br>Server | eclient<br>Host                                                                                                    |  |
|        |                    |                  |                    |                                                                                                    |  |
|        |                    |                  |                    |                                                                                                    |  |
|        |                    |                  |                    |                                                                                                    |  |
|        |                    |                  |                    |                                                                                                    |  |
|        |                    |                  |                    |                                                                                                    |  |
|        |                    |                  |                    |                                                                                                    |  |
|        |                    | 1                |                    | 1                                                                                                    |  |

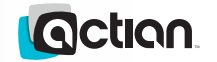

| A CONTRACTOR |                    |                  | 11. Stratig        | in the second   |
|--------------|--------------------|------------------|--------------------|-----------------|
| User         | Loadnrun<br>Client | eclient<br>Cache | Loadnrun<br>Server | eclient<br>Host |
| Launch A     | App1               |                  |                    |                 |

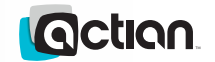

| 144  |                 |                     |        |                 |                       | and the second second sec |
|------|-----------------|---------------------|--------|-----------------|-----------------------|----------------------------------------------------------------------------------------------------|
| User | Loadnr<br>Clien | un eclier<br>t Cach | t<br>e | Loadnı<br>Serve | run eclier<br>er Host | nt<br>:                                                                                                    |
|      | Launch App1     | et user_version     |        |                 |                       |                                                                                                    |

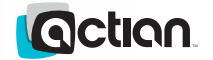

| User | Loadı<br>Clie | nrun ecl<br>ent Ca               | ient<br>che | Load<br>Ser | nrun<br>ver | eclient<br>Host |  |
|------|---------------|----------------------------------|-------------|-------------|-------------|-----------------|--|
| -    | Launch App1   | Get user_version<br>checkFiles() |             |             |             |                 |  |
|      |               |                                  |             |             |             |                 |  |
|      |               |                                  |             |             |             |                 |  |
|      |               |                                  |             |             |             |                 |  |

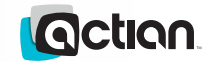

| 1 Sector |                                   |                  |             |                         | Larif tar |
|----------|-----------------------------------|------------------|-------------|-------------------------|-----------|
| User     | Loadnrun<br>Client                | eclient<br>Cache | Load<br>Ser | nrun eclier<br>ver Host | nt<br>t   |
| La       | aunch App1<br>Get user<br>checkFi | version<br>les() |             | Check                   |           |
|          |                                   |                  |             | server_version          |           |
|          |                                   |                  |             |                         |           |
|          |                                   |                  |             |                         |           |
|          |                                   |                  |             |                         |           |

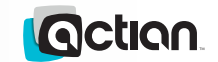

| A See | 11-1-1- ()             | P. S.                     |            |                             |             | and the second second se | 198 - 18- |
|-------|------------------------|---------------------------|------------|-----------------------------|-------------|----------------------------------------------------------------------------------------------------|-----------|
| User  | Loadnrun<br>Client     | ecli<br>Cac               | ent<br>che | Load<br>Ser                 | nrun<br>ver | eclie<br>Hos                                                                                                    | ent<br>st |
| Laund | ch App1<br>Get u<br>ch | ser_version<br>eckFiles() |            |                             | Che         | ck                                                                                                    |           |
|       |                        |                           |            | Use eclient<br>Host version | server_\    | version                                                                                                    |           |
|       |                        |                           |            |                             |             |                                                                                                    |           |
|       |                        |                           |            |                             |             |                                                                                                    |           |
|       |                        |                           |            |                             |             |                                                                                                    |           |

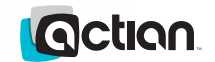

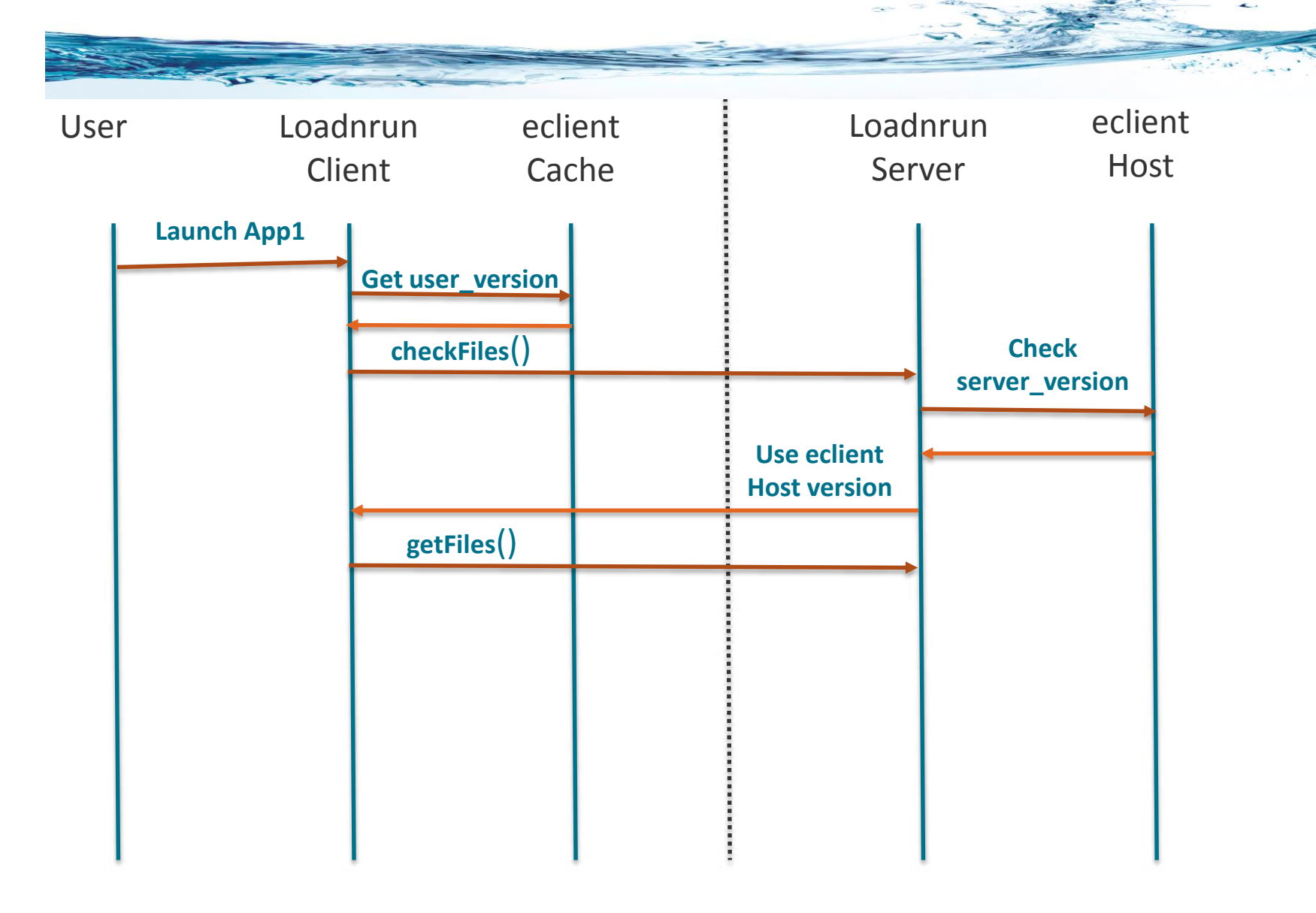

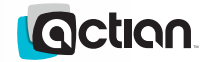

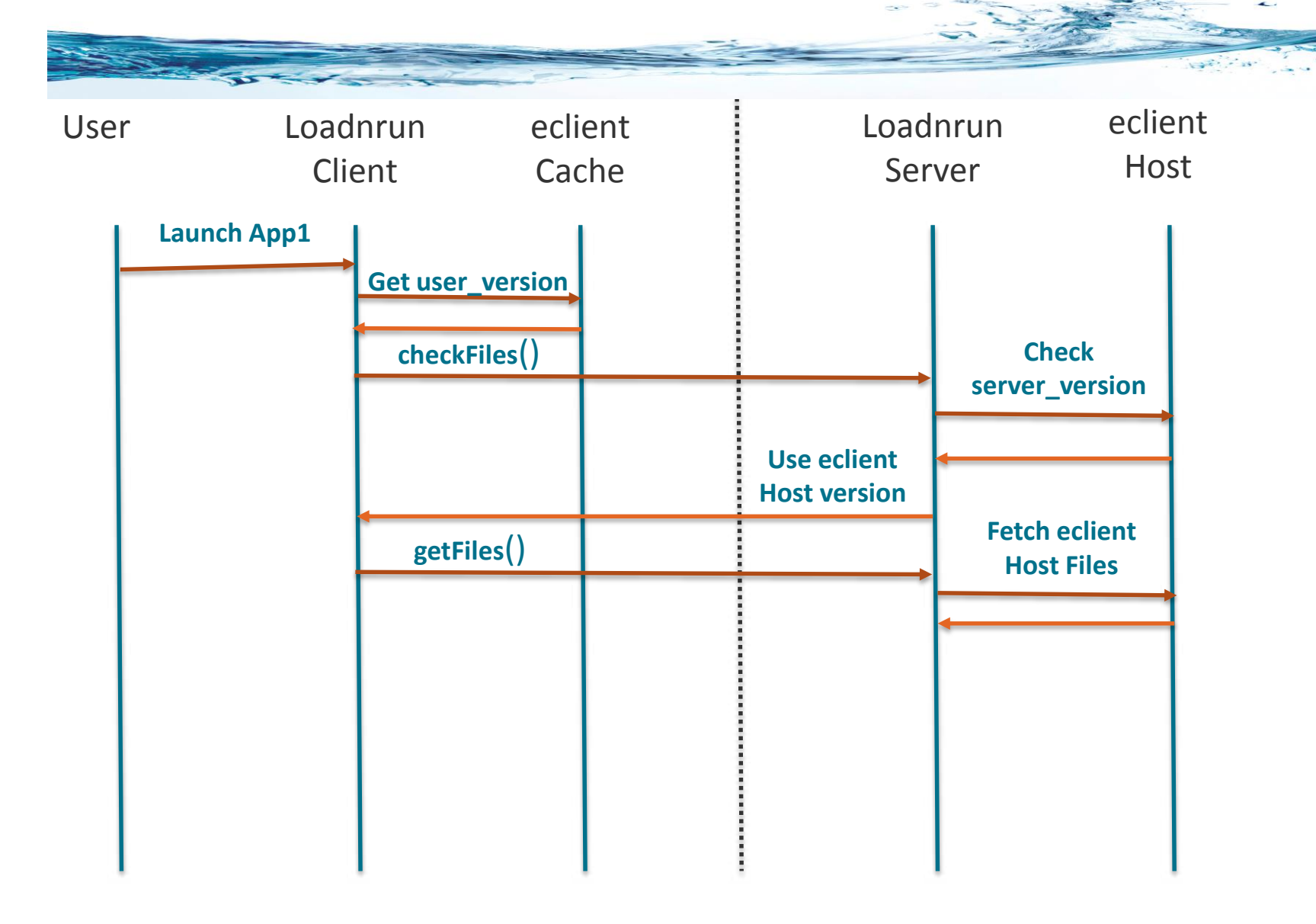

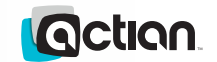

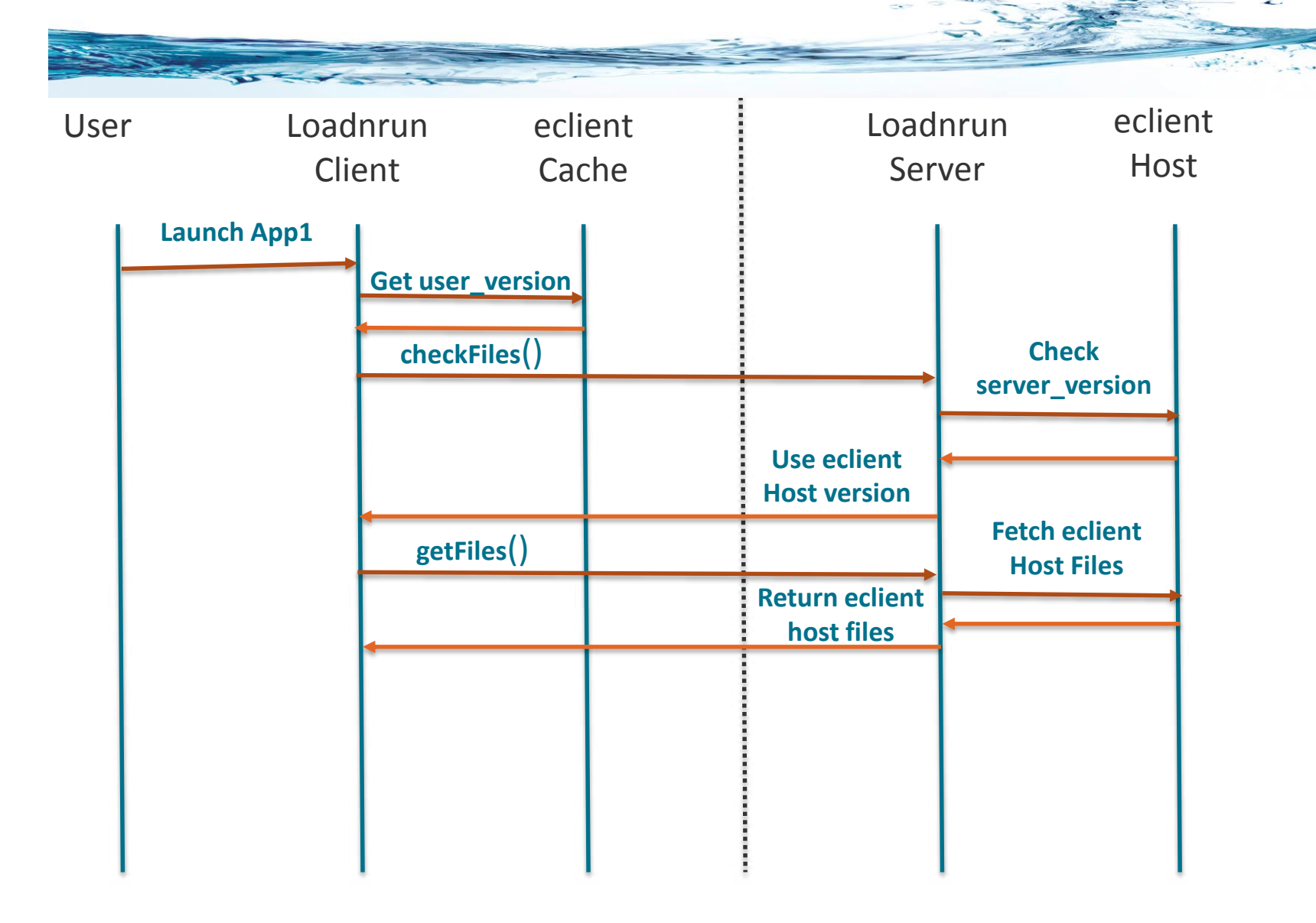

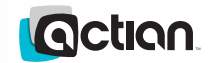

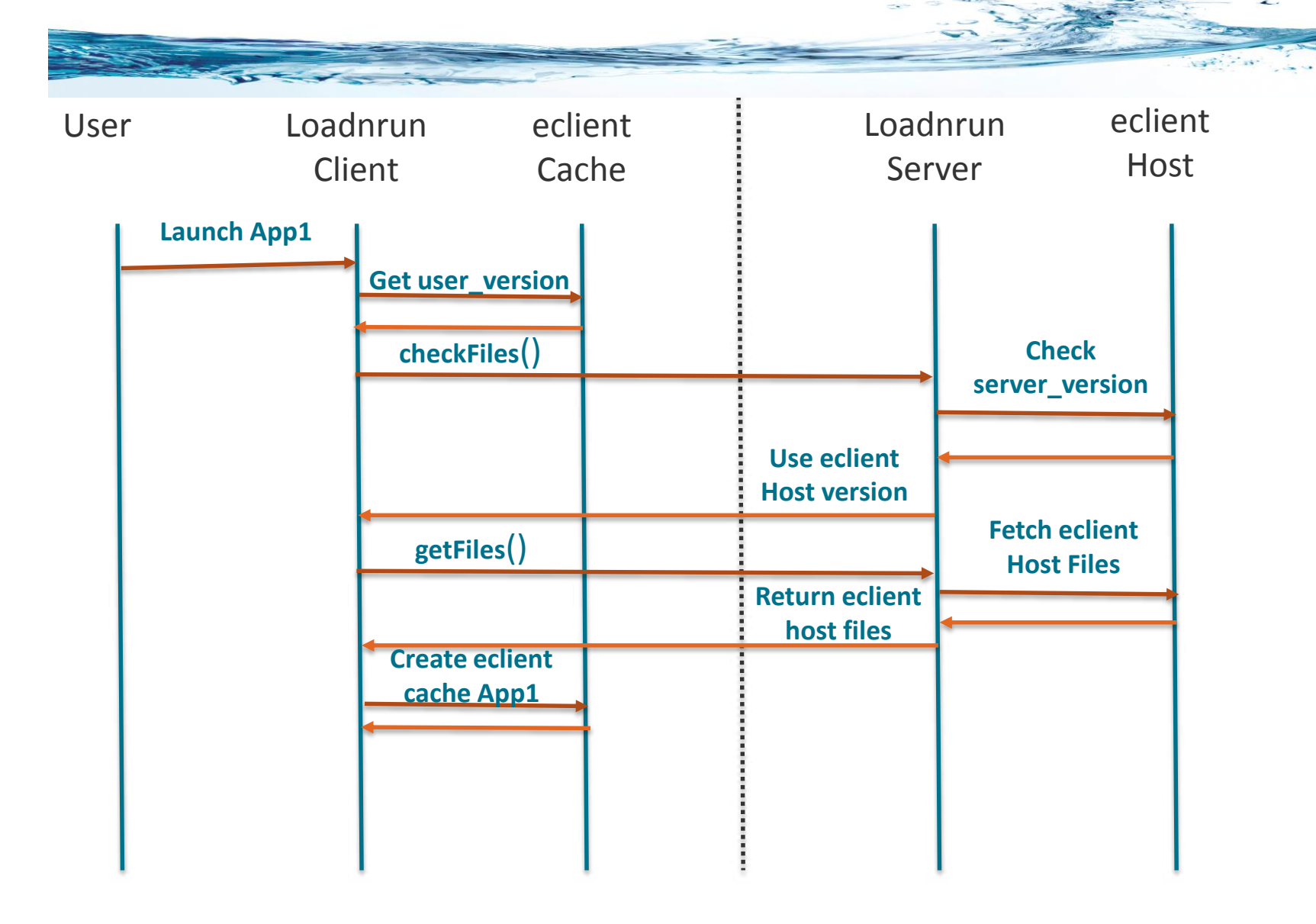

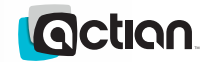

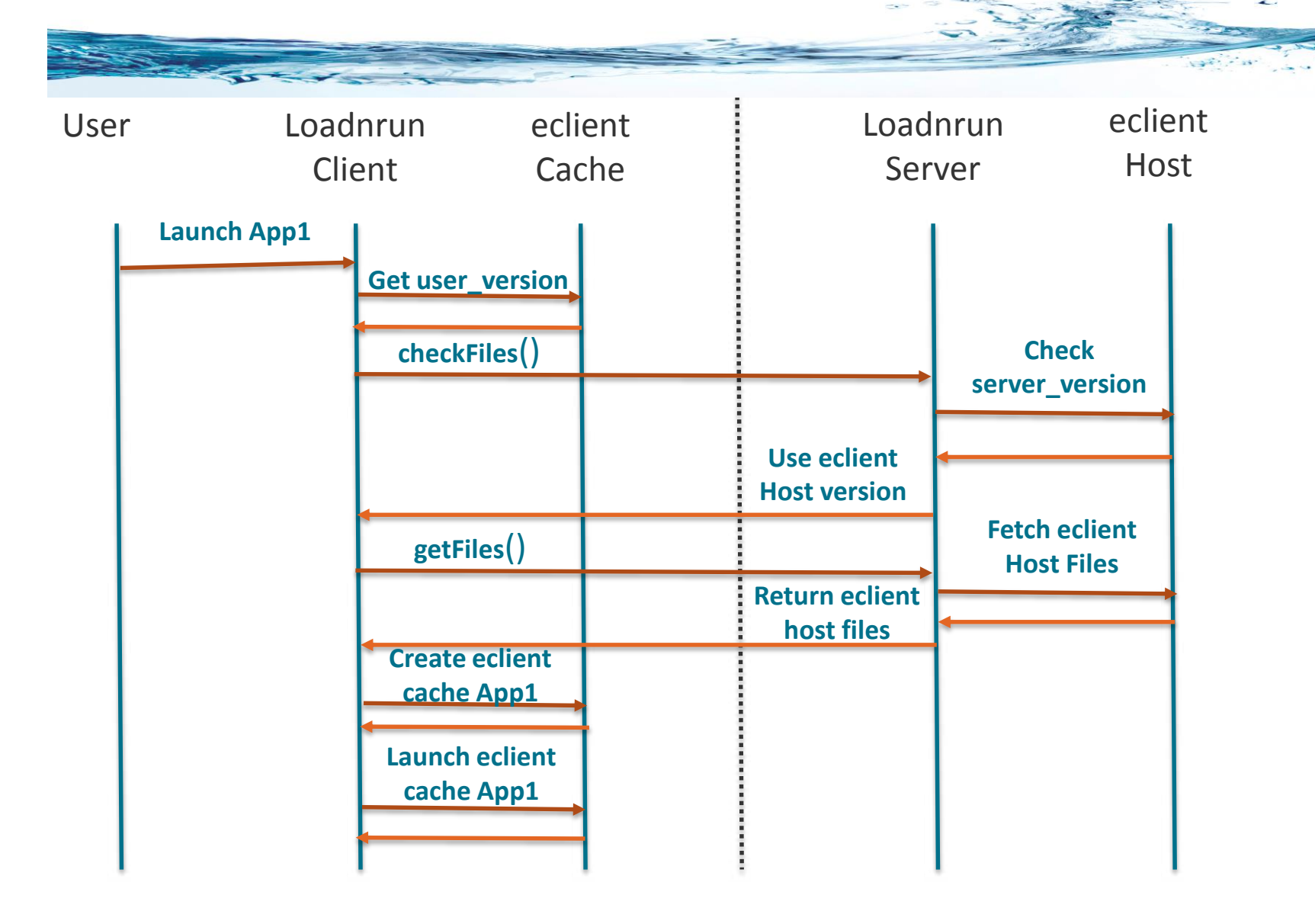

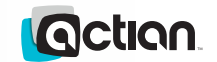

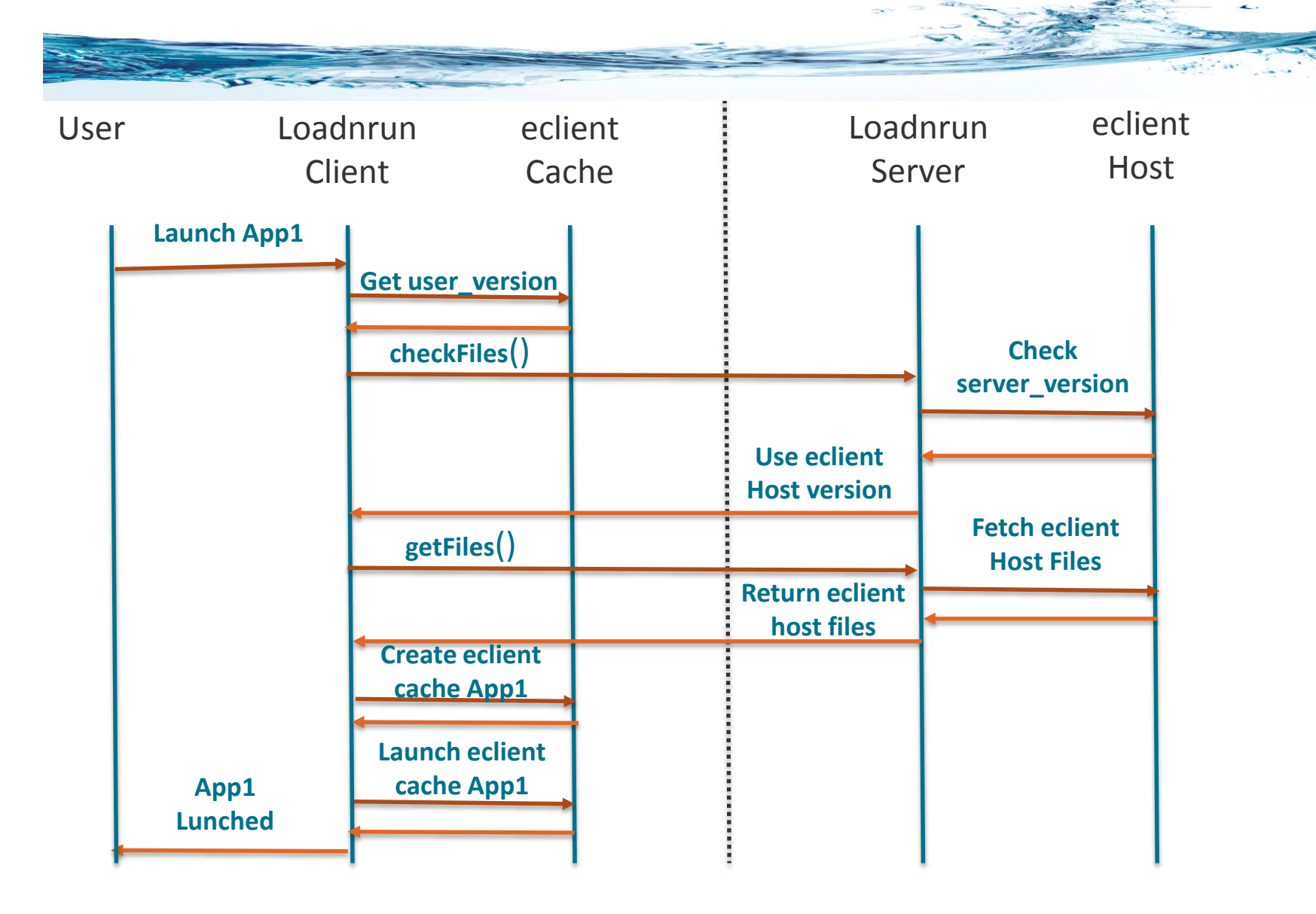

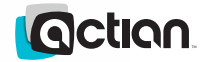

## Demo ...

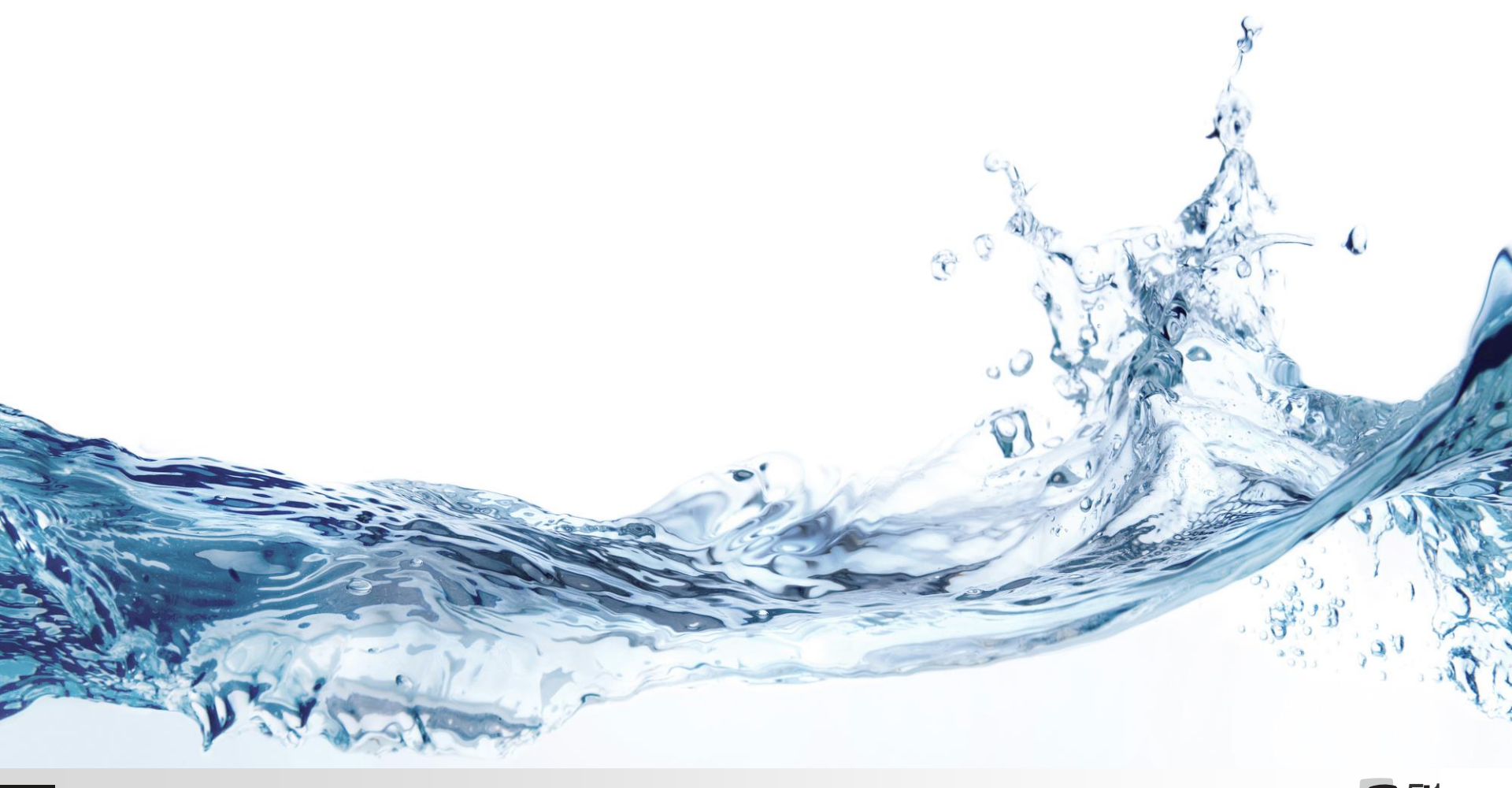

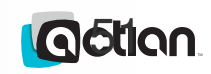

# Loadnrun: Multiple Versions

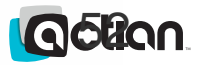

# Multiple Versions of Loadnrun

#### Each Loadnrun runtime can

- Access the Loadnrun Server
- Download a hosted application if it exists
- Launch the application using the correct runtime
- In order for a Loadnrun 6.2 runtime to launch a Loadnrun 5.1 or Loadnrun
  6.0
  - The application must exist on the Loadnrun Server under the eClient sub-directory
  - The appropriate Loadnrun runtime must exist on the Client machine.
- This also means that OpenROAD 5.1, OpenROAD 6.0 and OpenROAD 6.2 applications and test and production versions can co-exist on the same client machine and be launched and run independent of each other
- This behavior is helpful in migrations from older OpenROAD versions to newer OpenROAD versions (for example OR 5.1 to OR 6.2)

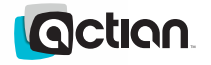

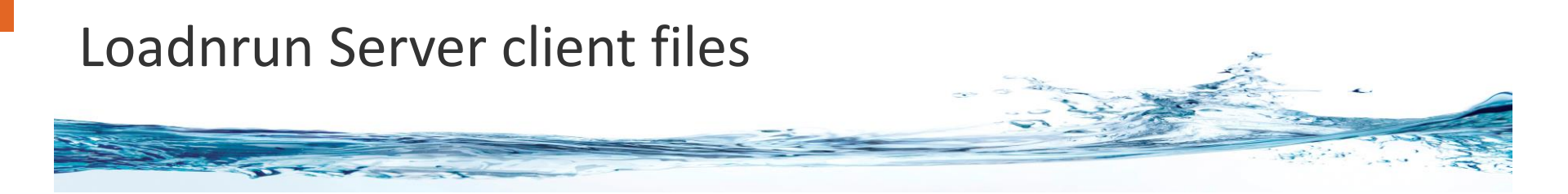

- The Loadnrun Server hosts the files under the following directory
  - %II\_LOADNRUN62\_W4GLAPPS\_DIR%\eClient
- This directory contains sub-directories that correspond to the Loadnrun Suffix value
  - 62demo
  - 62prod
  - 62test
- Note that the value of this suffix does not have anything to do with the version of the OpenROAD applications

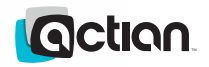

# %II\_LOADNRUN\_W4GLAPPS\_DIR%\eClient

→ The subdirectories in this location is as follows

- 51demo
- 51prod
- 51test
- 60demo
- 60prod
- 60test
- 62demo
- 62prod
- 62test

Notice that Loadnrun 6.2 is hosting applications from other versions of OpenROAD

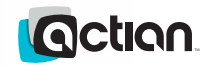

# "%II\_LOADNRUN62\_CMD%" /listserver 62demo

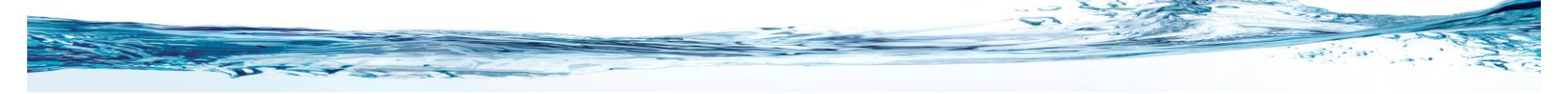

| Command Prompt                                                                                                    | - • •    |
|----------------------------------------------------------------------------------------------------|----------|
| C:\>"%II_LOADNRUN62_CMD%" /listserver 62demo                                                                                              | <u>^</u> |
| Loadnrun62: Tue 04/15/2014 16:17:41.61: contents of directory "%II_W4GLAPPS_DIR%\eclient\62demo"                                          |          |
| "%II_W4GLAPPS_DIR%" = "C:\Program Files (x86)\Actian\OpenROAD\Loadnrun62\bin\"                                                            |          |
| Comtestclient<br>connect_example1<br>connect_example2<br>httptest<br>Intertask1<br>Intertask2<br>Jigfall<br>Launcher<br>Ninesweeper<br>qt |          |
| <                                                                                                    | ~        |

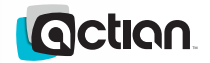

# "%II\_LOADNRUN62\_CMD%" /listserver 51demo

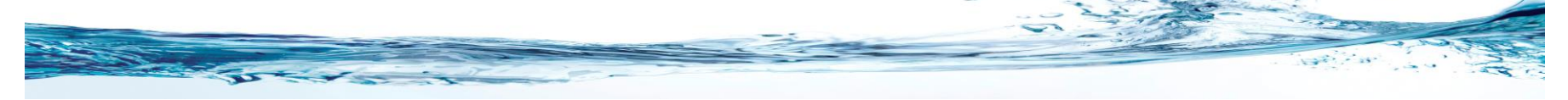

| Command Prompt                                                                                                    |          |
|----------------------------------------------------------------------------------------------------|----------|
| C:\>"%II_LOADNRUN62_CMD%" /listserver 51demo                                                                                                    | <b>^</b> |
| Loadnrun62: Tue 04/15/2014 16:32:10.72: contents of directory "%II_W4GLAPPS_DIR%\eclient\51demo"                                                   |          |
| "%II_W4GLAPP5_DIR%" = "C:\Program Files (x86)\Actian\OpenROAD\Loadnrun62\bin\"                                                                     |          |
| Comtestclient<br>conrect_example1<br>conrect_example2<br>httptest<br>Intertask1<br>Intertask2<br>Jigfall<br>Laurcher<br>Winesweeper<br>qt<br>C:\>_ |          |

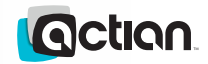

# "%II\_LOADNRUN62\_CMD%" /listserver 60demo

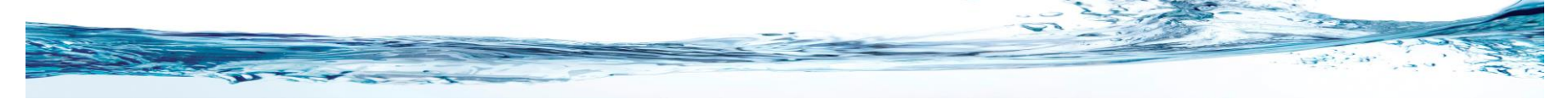

| Command Prompt                                                                                                    | - • ×    |
|----------------------------------------------------------------------------------------------------|----------|
| C:\>"%II_LOADNRUN62_CMD%" /listserver 60demo                                                                                                    | <u> </u> |
| Loadnrum62: Tue 04/15/2014 16:32:57.40: contents of directory "%II_W4GLAPPS_DIR%\eclient\60demo"                                                   |          |
| "%II_W4GLAPP5_DIR%" = "C:\Program Files (x86)\Actian\OpenROAD\Loadnrum62\bin\"                                                                     |          |
| Contestclient<br>connect_example1<br>connect_example2<br>httptsst<br>Intertask1<br>Intertask2<br>Jigfall<br>Launcher<br>Winesmeeper<br>qt<br>C:\>_ |          |

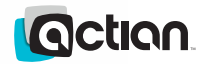

#### "%II\_LOADNRUN51\_CMD%" launcher %II\_LOADNRUN51\_GATEWAY% 51demo

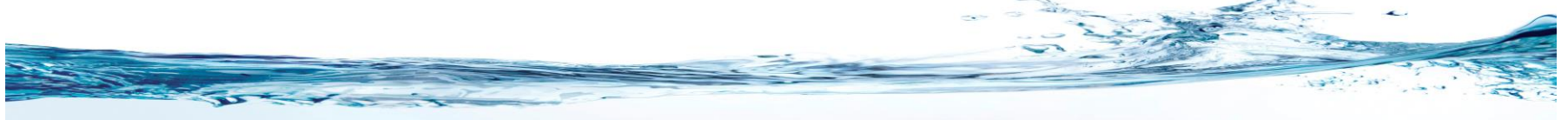

| Simple Loadnrun (51demo) Application La | uncher 🗖 🗖 💌                  |  |  |  |
|-----------------------------------------|-------------------------------|--|--|--|
| HTTP Test Demo (51 demo)                | Comtest Client demo (51 demo) |  |  |  |
| Jigfall Demo (51 demo)                  | Minesweeper Demo (51 demo)    |  |  |  |
| Intertask1 (51 demo)                    | Intertask2 (51 demo)          |  |  |  |
| connect_example2 (51 demo)              | Query Tool (51 demo)          |  |  |  |
|                                         |                               |  |  |  |
| Exit                                    |                               |  |  |  |
|                                         |                               |  |  |  |

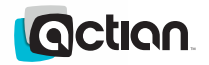

#### "%II\_LOADNRUN51\_CMD%" launcher %II\_LOADNRUN51\_GATEWAY% 60demo

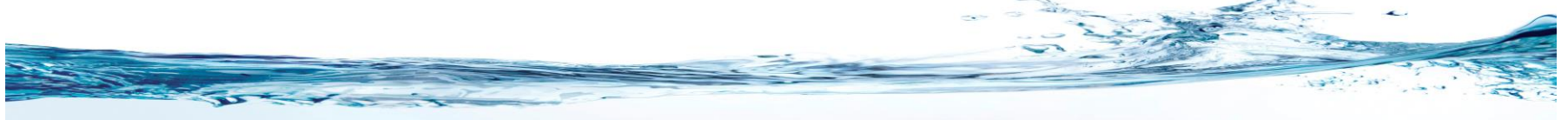

| G Simple Loadnrun (60demo) Application La | uncher 🗖 🗖 💌                 |  |  |  |
|-------------------------------------------|------------------------------|--|--|--|
| HTTP Test Demo (60demo)                   | Comtest Client demo (60demo) |  |  |  |
| Jigfall Demo (60demo)                     | Minesweeper Demo (60demo)    |  |  |  |
| Intertask1 (60demo)                       | Intertask2 (60demo)          |  |  |  |
| connect_example2 (60demo)                 | Query Tool (60demo)          |  |  |  |
|                                           |                              |  |  |  |
| Exit                                      |                              |  |  |  |
|                                           |                              |  |  |  |

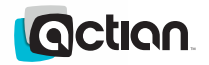

#### "%II\_LOADNRUN51\_CMD%" launcher %II\_LOADNRUN51\_GATEWAY% 62demo

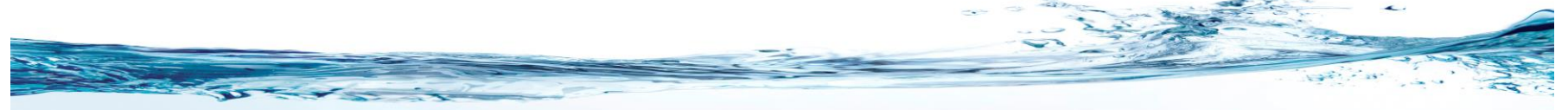

| 0    | Simple Loadnrun (62demo) Application Launcher        |                           |  |  |  |  |
|------|------------------------------------------------------|---------------------------|--|--|--|--|
|      | HTTP Test Demo (62demo) Comtest Client demo (62demo) |                           |  |  |  |  |
|      | Jigfall Demo (62demo)                                | Minesweeper Demo (62demo) |  |  |  |  |
|      | Intertask1 (62demo)                                  | Intertask2 (62demo)       |  |  |  |  |
|      | connect_example2 (62demo)                            | Query Tool (62demo)       |  |  |  |  |
|      | Appname10                                            |                           |  |  |  |  |
| Exit |                                                      |                           |  |  |  |  |
|      |                                                      |                           |  |  |  |  |

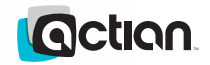

# Configure the IIS Gatekeeper

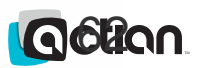

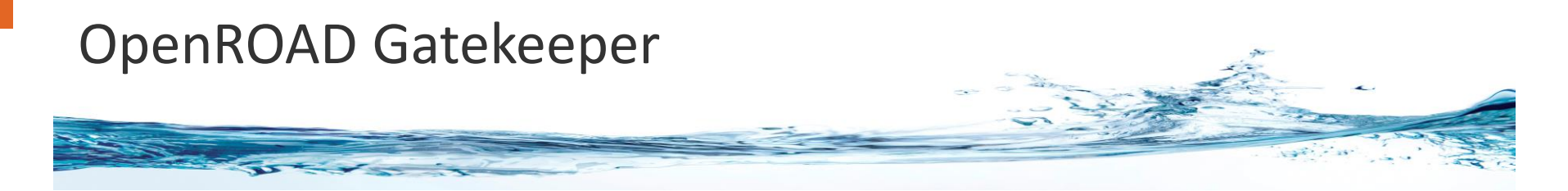

→ The OpenROAD Gatekeeper needs to be configured for Loadnrun.

- This provide HTTP/HTTPS access to the OpenROAD Server
- Uses a Web Server application
- → There are three versions of the OpenROAD Gatekeeper
  - IIS ASP.NET version (IIS 6 or IIS 7.x)
  - Tomcat 32-bit Java version
  - Tomcat 64-bit Java version
- → In this section the IIS 7.0 ASP.NET version is used
- All versions have been configured using the existing OpenROAD procedures and documentation

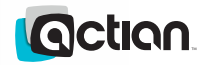

# The application can be launched via the URL

- When the URL for the gatekeeper is passed, then it is launched
- The machine name is passed explicitly rather than localhost

| (a)    (b)    (c)    (c) |   |
|----------------------------------------------------------------------------------------------------|---|
| <u>File Edit View Favorites Tools H</u> elp                                                                                                    |   |
| ASP.NET OpenROAD HTTP Gatekeeper here.<br>This connection is not secure.<br>IP address: fe80::e921:b457:46e6:7723%10                                                                                                    | ^ |
| Authentication mechanism:<br>Your username is: NT AUTHORITY/IUSR                                                                                                    |   |
|                                                                                                    |   |
|                                                                                                    |   |
|                                                                                                    |   |
|                                                                                                    | ~ |

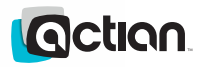

# Test access to OpenROAD Server via Gatekeeper

- The comtestrso command can be used to verify access to the OpenROAD Server via the Gatekeeper
- This test verifies that requests can be made to the OpenROAD Server via an HTTP request

| Network Express - II_SYSTEM=C:\Program Files (x86)\Actian\OpenROAD\Loadnrun62                                                                 |   |
|----------------------------------------------------------------------------------------------------|---|
| C:\>comtestrso http://mridu01-vm01/openroad/ http comtest<br>Successfully created component.<br>Using interface IRun4GLrs.                    | E |
| ImageFile: "comtest"<br>CmdFlags: "-Tall,logonly -Lcomtest.log"<br>Location: "http://wridu01-vm01/openroad/"<br>Routing: "http"<br>Private: 0 |   |
| pIRun4GLrs->Initiate; hr = 0x00000000                                                                                                    |   |
| Input string is: Hello, World.<br>Input count is: 99                                                                                          |   |
| pIRun4GLrs->Call4GL;                                                                                                    |   |
| Output string is: Well "Hello, World." to you too.<br>Output count is: 100                                                                    |   |
| Releasing interface IRun4GLrs.                                                                                                    |   |
| C:\>_                                                                                                    |   |
|                                                                                                    |   |
|                                                                                                    |   |
|                                                                                                    |   |

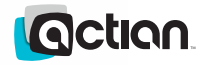

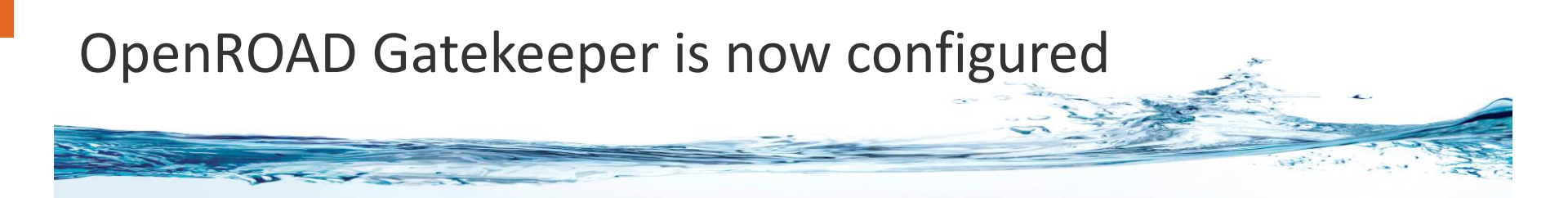

The platforms that have been tested are

- Windows 7 (32-bit/64-bit)
- Windows 8 (32-bit/64-bit), Windows 8.1 (32-bit/64-bit)
- Windows Server 2008 R2 (64-bit)
- Windows Server 2012 (64-bit)
- OpenROAD and Loadnrun Versions tested are
  - OpenROAD 5.1.1+, Loadnrun 5.1
  - OpenROAD 6.0.2+, Loadnrun 6.0
  - OpenROAD 6.2.0, Loadnrun 6.2

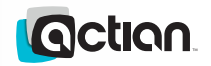

# Configure the Tomcat 64-bit Gatekeeper

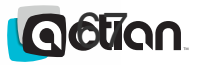

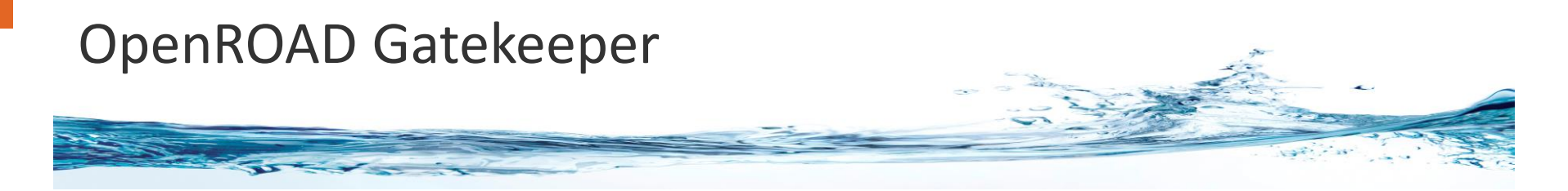

→ The OpenROAD Gatekeeper needs to be configured for Loadnrun.

- This provide HTTP/HTTPS access to the OpenROAD Server
- Uses a Web Server application
- → There are three versions of the OpenROAD Gatekeeper
  - IIS ASP.NET version (IIS 6 or IIS 7.x)
  - Tomcat 32-bit Java version
  - Tomcat 64-bit Java version
- > In this section the Tomcat 64-bit Java version is used
- All versions have been configured using the existing OpenROAD procedures and documentation

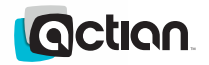

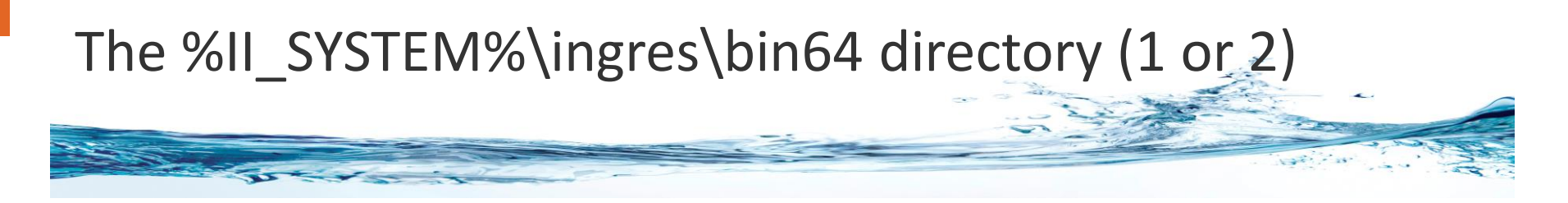

- Can be used to access the OpenROAD server (32-bit) from 64-bit processes (e.g. a JVM) on Windows 64-bit installations.
- → The files contained in this directory are
  - ororso.dll
  - orps.dll
  - orrsojni.dll
  - comtestrso.exe
- These are 64-bit versions of those delivered in %II\_SYSTEM%\ingres\bin.

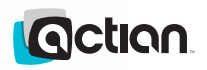

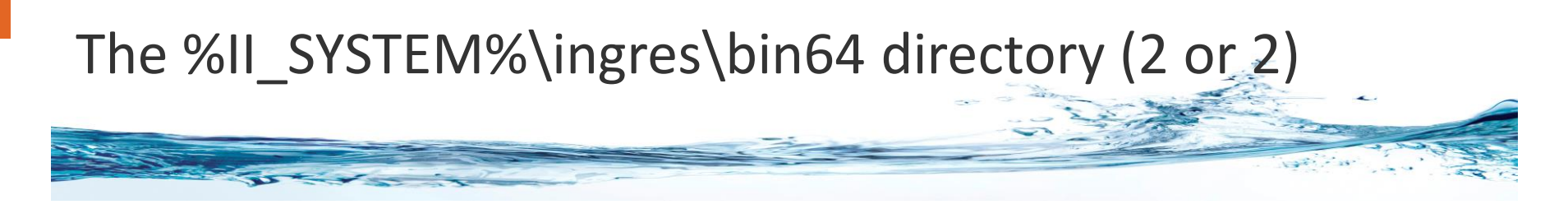

→ The Microsoft Visual C++ runtime redistributables (64-bit) are

- mfc100.dll
- mfc100u.dll
- mfcm100.dll
- mfcm100u.dll
- msvcp100.dll
- msvcr100.dll
- This runtime is needed to support the 64-bit OpenROAD Deliverables.

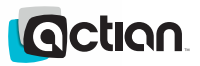

Configuring the 64-bit OpenROAD Deliverables for use with Tomcat

Use the files contained in the %II\_SYSTEM%\ingres\bin64 directory

- Register the bin64-DLLs orrso.dll and orps.dll using %windir%\system32\regsvr32 (64-bit version)
  - %windir%\system32\regsvr32 %II\_SYSTEM%\ingres\bin64\orps.dll
  - %windir%\system32\regsvr32 %II\_SYSTEM%\ingres\bin64\orrso.dll
- Add %II\_SYSTEM%\ingres\bin64 directory in front of the PATH (or other) environment variable(s) where required (when using 64-bit processes)
  - For Tomcat configure its "Java" settings add the Java option:
  - -Djava.library.path=<full path of %II\_SYSTEM%\ingres\bin64>

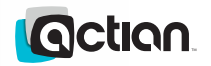

# The application can be launched via the URL

- When the URL for the gatekeeper is passed, then it is launched
- The machine name is passed explicitly rather than localhost

| 🔀 OpenROAD HT      | TP Gatekee ×                                                                 | - 🗆 🗙 |
|--------------------|------------------------------------------------------------------------------|-------|
| ← → C fi           | wridu01-vm04:8080/openroad/                                                  | ☆ =   |
| Apps For quick     | access, place your bookmarks here on the bookmarks bar. Import bookmarks now |       |
| OpenROAD I         | HTTP Gatekeeper Servlet here.                                                |       |
| This connection is | not secure. IP address: 10.3.248.231 Authentication mechanism: null          |       |

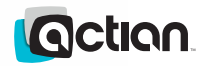
#### Test access to OpenROAD Server via Gatekeeper

- The comtestrso command can be used to verify access to the OpenROAD Server via the Gatekeeper
- This test verifies that requests can be made to the OpenROAD Server via an HTTP request

| Metwork Express - II_SYSTEM=C:\Program Files (x86)\Actian\OpenROAD\Loadn 🗕 🗖                                                                       | x      |
|----------------------------------------------------------------------------------------------------|--------|
| C:\Users\wridu01>comtestrso http://wridu01-vm04:8080/openroad/ http comtest<br>Successfully created component.<br>Using interface IRun4GLrs.       | ^      |
| ImageFile: "comtest"<br>CndFlags: "-Tall.logonly -Lcomtest.log"<br>Location: "http://wridu01-vm04:8080/openroad/"<br>Routing: "http"<br>Private: 0 |        |
| pIRun4GLrs->Initiate; hr = 0x00000000                                                                                                    |        |
| Input string is: Hello, World.<br>Input count is: 99                                                                                               |        |
| pIRun4GLrs->Call4GL;                                                                                                    |        |
| Output string is: Well "Hello, World." to you too.<br>Output count is: 100                                                                         |        |
| Releasing interface IRun4GLrs.                                                                                                    |        |
| C:\Users\wridu01>                                                                                                    |        |
|                                                                                                    |        |
|                                                                                                    |        |
|                                                                                                    | $\sim$ |

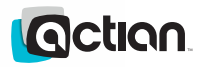

#### Install and Configure Loadnrun

R

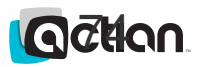

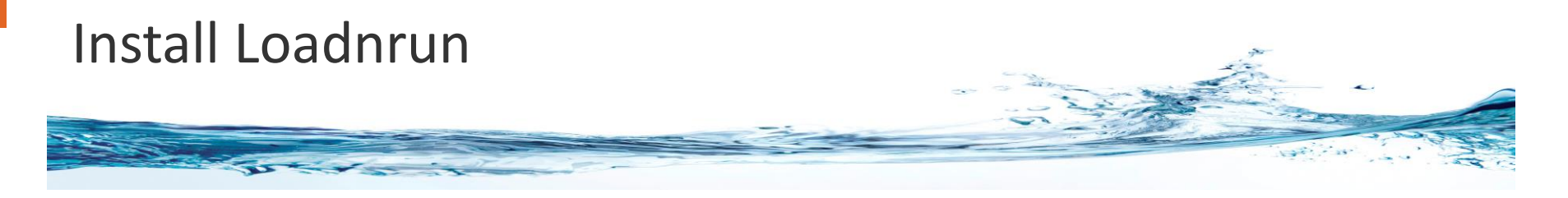

- Launch the Loadnrun 6.2 installer
- Enter information as shown in the frame to the right
- This options will configure the Loadnrun Server and the Loadnrun Client on the same machine
- The Server Suffix is used to specify the default location of user applications

| Input the parameters                                                                                                    | that will be used to C         | onfigure Loadnrun                                                                           | Cacila                     |
|----------------------------------------------------------------------------------------------------|--------------------------------|---------------------------------------------------------------------------------------------|----------------------------|
| Customization                                                                                                    |                                |                                                                                             |                            |
| Appname                                                                                                    | laucher                        |                                                                                             |                            |
| Gateway URL                                                                                                    | http://wridu01-vm0             | )1/openroad/                                                                                |                            |
| Server Suffix                                                                                                    | 62demo                         |                                                                                             |                            |
| Client Options<br>eClient Runtime<br>Launcher Shortcut<br>Default Appname Sho<br>Install S/A Net Client<br>Demo Shortcuts | no V<br>no V<br>yes V<br>yes V | Server Options<br>Sample Demos<br>Demo Source<br>Common Options<br>Product Uninstall Shorte | yes v<br>yes v<br>ut yes v |

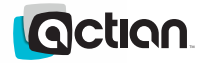

#### Accept of modify S/A Net Options

- The Ingres 10.1.1 client has been selected for installation
- The Installation Code cannot be modified but the other options can be modified

| Actian Net Client Configuration Wizard                                                                                                    |                             |                | - 0 🗙                                                                          |
|----------------------------------------------------------------------------------------------------|-----------------------------|----------------|--------------------------------------------------------------------------------|
| Input Net Client Configuration Parameters that will be used to record                                                                                                    | eters<br>Infigure the Net ( | Client         | Cactian.                                                                       |
| Ingres Installation Code (II_INSTALLATION<br>Ingres Character Set (II_CHARSET)<br>Ingres Terminal (TERM_INGRES)<br>Date Format (II_DATE_FORMAT)<br>Money Format (II_MONEY_FORMAT)<br>Decimal Character (II_DECIMAL) | ۷ <b>)</b><br>US (dd-r      | אן<br>nm-yyyy) | ×P     ▼       /IN1252     ▼       IBMPCD     ▼       L:\$     ▼       .     ▼ |
|                                                                                                    | Back                        | <u>N</u> ext   | <u>Cancel</u>                                                                  |

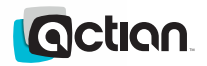

#### Register Loadnrun to the OpenROAD Server

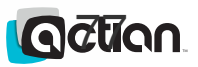

#### Verify Environment Variables for Loadnrun

- Verify that the II\_LOADNRUN62 environment variables are set
- Verify that the II\_W4GLAPPS\_SYS is correct
- Verify that the II\_W4GLAPPS\_DIR is correct and points to the same location as II\_LOADNRUN62\_W4GLAPPS\_DIR
- (The system may need to be rebooted if II\_W4GLAPPS\_DIR was changed from a previous value in other for the OpenROAD Server to pick it up.)

| Command Prompt                                                                                                    | - • •    |
|----------------------------------------------------------------------------------------------------|----------|
| C:\>set II_LOAdNRUN62<br>II_LOADNRUN62_CMD=C:\Program Files (x86)\Actian\OpenROAD\Loadnrun62\bin\Loadnru<br>II_LOADNRUN62_GATEWAY=http://wridu01-vm01/openroad/<br>II_LOADNRUN62_ROOT=C:\Program Files (x86)\Actian\OpenROAD\Loadnrun62\<br>II_LOADNRUN62_W4GLAPPS_DIR=C:\Program Files (x86)\Actian\OpenROAD\Loadnrun62\bi | in62.bat |
| C:\>set II_W4GL<br>II_W4GLAPP5_DIR=C:\Program Files (x86)\Actian\OperROAD\Loadnrun62\bin\<br>II_W4GLAPP5_SYS=C:\Program Files (x86)\Ingres\or62xc\ingres\w4glapps                                                                                                    |          |
| C: \>_                                                                                                    |          |
|                                                                                                    |          |
|                                                                                                    | +        |

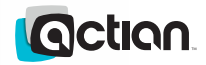

#### Use VOSA to configure Loadnrun

#### Launch VOSA to configure Loadnrun

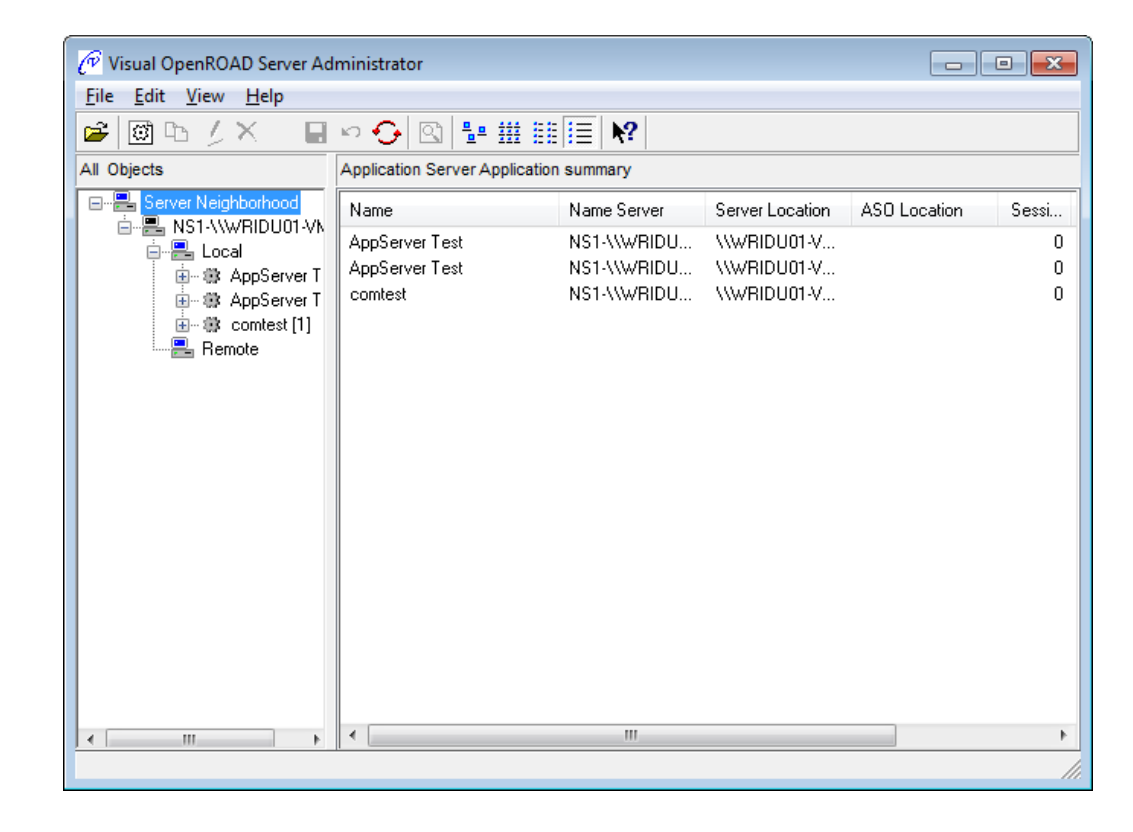

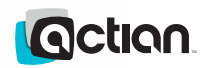

#### Define Loadnrun to the OpenROAD Server

#### Use the Register option to define Loadnrun

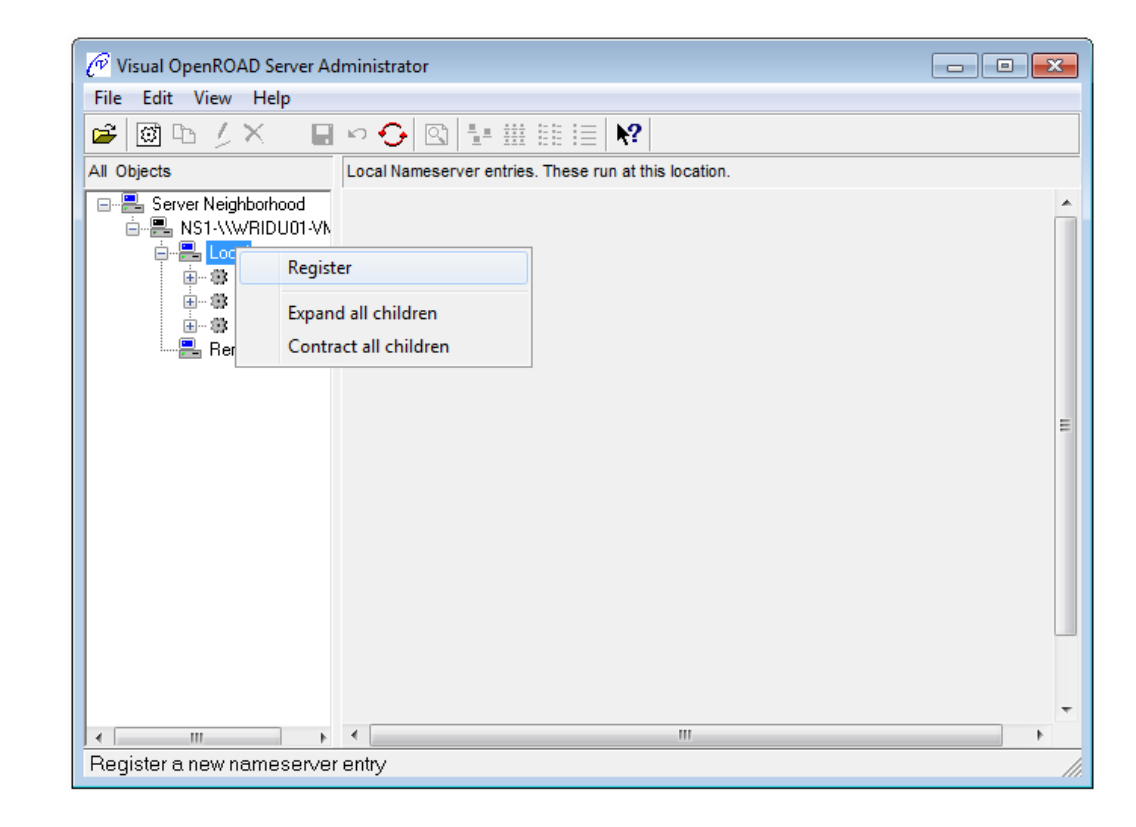

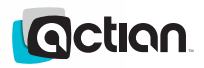

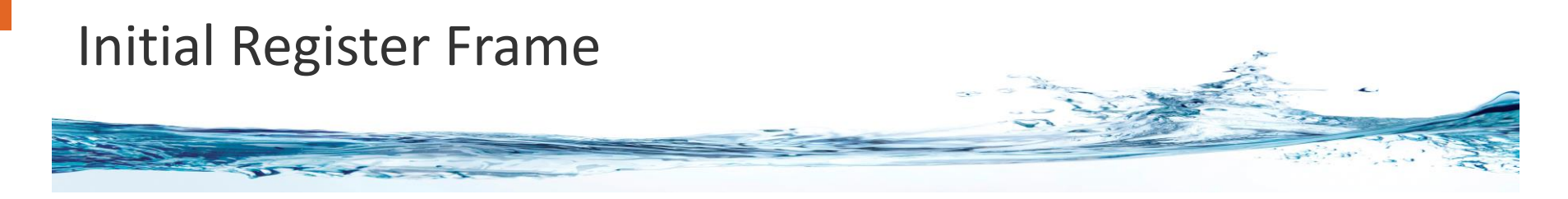

 The frame to the right appears when starting the Register operation for Loadnrun

| 🖗 Visual OpenROAD Server Ad                         | Iministrator           |                              | x |
|-----------------------------------------------------|------------------------|------------------------------|---|
| <u>F</u> ile <u>E</u> dit <u>V</u> iew <u>H</u> elp |                        |                              |   |
| 🛎 🖾 🖉 🗙 🛛 🔒                                         | ₩ <b>6</b> 🖾 🖽         |                              |   |
| All Objects                                         | Contents of New Entry  |                              |   |
| E Server Neighborhood<br>É ■ NS1-\\\WRIDU01-VN      | ASO Details House      | eKeeping Log                 | - |
| 📮 📇 Local                                           | Name:                  | Application_Name             |   |
| 🕸 New Entry                                         | Image:                 | appimage.img                 |   |
| 🗄 🖏 AppServer T                                     | Flags:                 | -Tyes -LApplication_Name.log |   |
| 💼 🕸 comtest [1]                                     |                        | ۰. F                         |   |
| ····· 📇 Remote                                      | Location/Bouting:      |                              |   |
|                                                     | ASO Location:          |                              | Ξ |
|                                                     | Housekeeping Interval: | 0 minutes, Auto, Suspend Off |   |
|                                                     | Server Type:           | Shared -                     |   |
|                                                     |                        |                              |   |
|                                                     | ASOLib BPM(s):         | Not Used -                   |   |
|                                                     | Max. Slaves:           | 1                            |   |
|                                                     | Timeout Interval:      | 0 minutes                    |   |
|                                                     | Transaction Limit:     | 0 requests                   |   |
|                                                     |                        |                              |   |
| 4 III +                                             | •                      | 4                            | Ŧ |
|                                                     |                        |                              |   |
|                                                     |                        |                              |   |

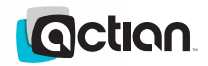

# Enter the Loadnrun Information

It is assumed in this example that II\_W4GLAPPS\_DIR points to the location that has the loadnrun.img file.

| File Edit Yiew Help     Image: Image:     Image: Image:     Image: <                                                                                                    | 🖗 Visual OpenROAD Server Ac                    | Iministrator 📃                                        |  |
|----------------------------------------------------------------------------------------------------|------------------------------------------------|-------------------------------------------------------|--|
| All Objects     All Objects     Contents of New Entry     ASD Details     HouseKeeping Log     Name:     Ioadnrun     Image:     Ioadnrun     Image:   Ioadnrun   Image:   Ioadnrun   Image:   Ioadnrun   Image:   Ioadnrun   Image:   Ioadnrun   Image:   Ioadnrun   Image:   Ioadnrun   Image:   Ioadnrun   Image:   Ioadnrun   Image:   Ioadnrun <t< th=""><th><u>File E</u>dit <u>V</u>iew <u>H</u>elp</th><th></th><th></th></t<>                                                                                                    | <u>File E</u> dit <u>V</u> iew <u>H</u> elp    |                                                       |  |
| All Objects       Contents of New Entry         Image:       ASO Details       HouseKeeping Log         Image:       Ioadnrun         Image:       Ioadnrun         Image:       Ioadnrun.img         Image:       Ioadnrun.img         Image:       Image:         Image:       Image:         Image:       Image:                                                                                                    | 🎽 🖾 🖉 🗙 🛛 📓                                    |                                                       |  |
| Server Neighborhood       ASO Details       HouseKeeping Log         Ns1-\\\\/RIDU01-Vh       Image:       Ioadnrun         Image:       Ioadnrun.img         Image:       Ioadnrun.img         Image:       Ioadnrun.img         Image:       Ioadnrun.img         Image:       Ioadnrun.img         Image:       Ioadnrun.img         Image:       Ioadnrun.log-cserver         Image:       Ioadnrun.log -cserver         Image:       Ioadnrun.log -cserver         Image:       Image:       Image                                                                                                    | II Objects                                     | Contents of New Entry                                 |  |
| Image:     Image:     Image: <th>E Server Neighborhood<br/>È E-NS1-\\\WRIDU01-Vk</th> <th>ASO Details HouseKeeping Log</th> <th></th>                                                                                                    | E Server Neighborhood<br>È E-NS1-\\\WRIDU01-Vk | ASO Details HouseKeeping Log                          |  |
| Image:       Ioadmun.img         Image:       Ioadmun.img         Image:       Ioadmun.img         Image:       Ioadmun.img         Image:       Ioadmun.img         Image:       Ioadmun.img         Image:       Ioadmun.img         Image:       Image:         Image:       Image:         Image:       Image                                                                                                    | English Local                                  | Name. Iloadhrun                                       |  |
| Image: Image: Image | 🚯 🎲 AppServer T                                | Image: Ioadnrun.img                                   |  |
| Image: Sourcest [1]         Image: Remote         Location/Routing:         ASO Location:         Housekeeping Interval:         Image: Omitest Interval:         Image: Omitest Interval:      <                                                                                                    | 庄 - 🎲 AppServer T                              | Flags: -Tyes -Lloadnrun.log -cserver                  |  |
| Location/Routing: \\\\\\\\\\\\\\\\\\\\\\\\\\\\\\\\\\\\                                                                                                    | Bemote                                         | , P                                                   |  |
| ASO Location:<br>Housekeeping Interval: 0 minutes. Auto. Suspend Off •<br>Server Type: Shared •<br>ASOLib BPM(s): Not Used •<br>Max. Slaves: 1<br>Timeout Interval: 0 minutes<br>Transaction Limit: 0 requests                                                                                                    |                                                | Location/Routing: \\\WRIDU01-VM03 /                   |  |
| Housekeeping Interval: 0 minutes. Auto. Suspend Off  Server Type: Shared  ASOLib BPM(s): Not Used  Max. Slaves: 1 Timeout Interval: 0 minutes Transaction Limit: 0 requests                                                                                                    |                                                | ASO Location:                                         |  |
| Server Type: Shared -<br>ASOLib BPM(s): Not Used -<br>Max. Slaves: 1<br>Timeout Interval: 0 minutes<br>Transaction Limit: 0 requests                                                                                                    |                                                | Housekeeping Interval: 0 minutes. Auto. Suspend Off 👻 |  |
| ASOLib BPM(s): Not Used  Max. Slaves: 1 Timeout Interval: 0 minutes Transaction Limit: 0 requests                                                                                                    |                                                | Server Type: Shared -                                 |  |
| Max. Slaves: 1<br>Timeout Interval: 0 minutes<br>Transaction Limit: 0 requests                                                                                                    |                                                | ASOLib BPM(s): Not Used 🗸                             |  |
| Timeout Interval: 0 minutes Transaction Limit: 0 requests                                                                                                    |                                                | Max. Slaves: 1                                        |  |
| Transaction Limit: 0 requests                                                                                                    |                                                | Timeout Interval: 0 minutes                           |  |
|                                                                                                    |                                                | Transaction Limit: 0 requests                         |  |
|                                                                                                    |                                                |                                                       |  |
|                                                                                                    |                                                |                                                       |  |
|                                                                                                    | ( III )                                        |                                                       |  |

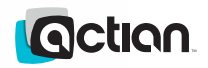

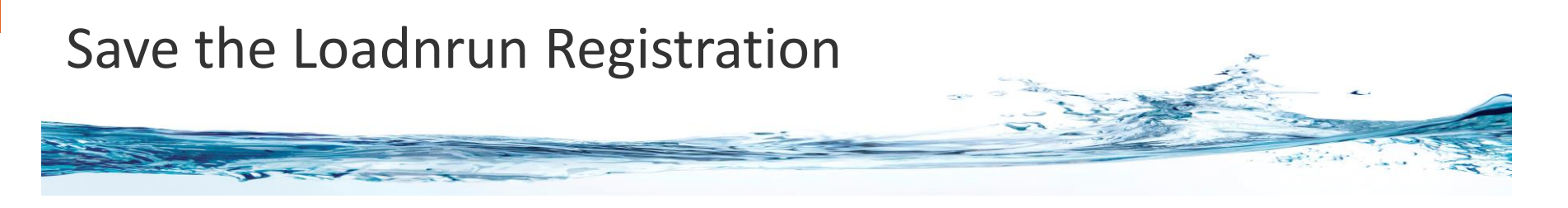

When the Loadnrun registration information is saved, the frame to the right will appear

| 🖉 Visual OpenROAD Server Administrat                                                                                                    | or                                    |                                           |                                              | - • ×        |  |
|----------------------------------------------------------------------------------------------------|---------------------------------------|-------------------------------------------|----------------------------------------------|--------------|--|
| <u>Eile Edit V</u> iew <u>H</u> elp                                                                                                    |                                       |                                           |                                              |              |  |
| 🖻 🖾 🖓 X 🛛 🖬 🔁 🔂                                                                                                    | <u> </u>                              | <u> </u>                                  |                                              |              |  |
| All Objects                                                                                                    | Application Server Application        | summary                                   |                                              |              |  |
| in Server Neighborhood                                                                                                    | Name<br>AppServer Test                | Name Server<br>NS1-\\WRIDU                | Server Location                              | ASO Location |  |
| e - e AppServer Test [1]<br>e - e AppServer Test [2]<br>e - e AppServer Test [2]<br>e - e AppServer Test [2]<br>e - e AppServer Test [1]<br>e - e AppServer Test [2]<br>e - e AppServer Test [2]<br>e - e AppServer T | AppServer Test<br>comtest<br>loadnrun | NS1-\\WRIDU<br>NS1-\\WRIDU<br>NS1-\\WRIDU | \\\WRIDU01-V<br>\\\WRIDU01-V<br>\\\WRIDU01-V |              |  |
|                                                                                                    |                                       |                                           |                                              |              |  |
|                                                                                                    | •                                     |                                           |                                              | •            |  |
|                                                                                                    |                                       |                                           |                                              | /            |  |

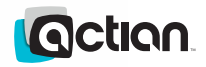

#### Verify Loadnrun Application is Registered

 VOSA should be able to access and display the Loadnrun application SCPs

| 🗃 🖾 🌽 X 🛛 🖶 🖓 🚰 🗎                                                                                                    |                                                                                                    |
|----------------------------------------------------------------------------------------------------|----------------------------------------------------------------------------------------------------|
| All Objects  All Objects  All O | Contents of loadnrun [1]          ASO Details       HouseKeeping Log         Name:       Ioadnrun         Image:       Ioadnrun.img         Image:       Ioadnrun.log-cserver         Flags:       -Tyes -Lloadnrun.log-cserver         K       -         Location/Routing:       NW/RIDU01-VM03         Housekeeping Interval:       0 minutes.         ASO Location:       -         Housekeeping Interval:       0 minutes.         ASOLib BPM(s):       Not Used         Max. Slaves:       1         Timeout Interval:       0         Transaction Limit:       0 |

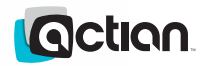

## Use comtestrso to access Loadnrun

### The comtestrso application can be used to access Loadnrun via the Gatekeeper.

| Administrator: OpenROAD Command Window - II_SYSTEM=C:\Program Files (x86)\Ingres\or62xc                                                                            |          | × |
|----------------------------------------------------------------------------------------------------|----------|---|
| C:\Users\wridu01>comtestrso http://localhost/openroad/OperROADGatekeeper.ashx http<br>Successfully created component.<br>Using interface IRun4GLrs.                | loadnrun |   |
| ImageFile: "loadnrun"<br>CmdFlags: "-Tall.logonly -Lcomtest.log"<br>Location: "http://localhost/openroad/OperROADGatekeeper.ashx"<br>Routing: "http"<br>Private: 0 |          |   |
| pIRun4GLrs->Initiate; hr = 0x00000000                                                                                                    |          |   |
| Input string is: Hello, World.<br>Input count is: 99                                                                                                    |          |   |
| pIRun4GLrs->Call4GL; hr = 0x00000000                                                                                                    |          |   |
| Output string is: Well "Hello, World." to you too.<br>Output count is: 100                                                                                         |          |   |
| Releasing interface IRun4GLrs.                                                                                                    |          |   |
| C:\Users\wridu01>_                                                                                                    |          | - |

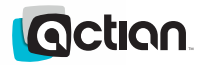

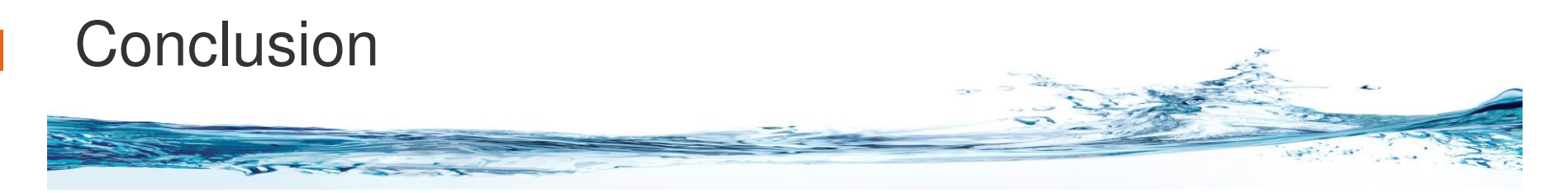

OpenROAD 6.2 -New Client-Server and Multi-Tier Deployment

- Features illustrated in the presentation will require the first OpenROAD 6.2 patch
  - p14746 or later
  - Loadnrun 6.2 Installer
  - Loadnrun 6.0 Installer
  - Loadnrun 5.1 installer
- This was the second of three presentations covering OpenROAD 6.2

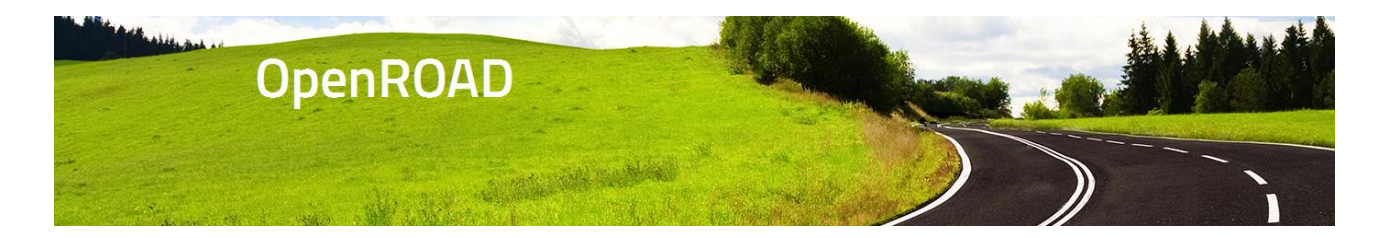

■ See: <u>http://community.actian.com/wiki/LoadnRun\_Home</u>

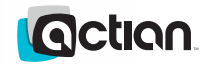

### Thank you

Durwin Wright

**OpenROAD Engineering** 

durwin.wright@actian.com

http://community.actian.com/wiki/LoadnRun\_Home, 🥥

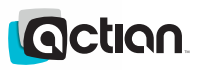